## WEBDEV 19 SUR CENTOS 6.x

## <u>SOMMAIRE</u>

#### \*\*\*\*\*

| ) INSTALLER LA CENTOS 6.x                                 |
|-----------------------------------------------------------|
| I) PARAMETRER LA CENTOS 6.x                               |
| II) INSTALLER LES ADDITIONS INVITES (VIRTUALBOX)          |
| <mark>V) INSTALLER LE SERVEUR DNS</mark> 18               |
| /) INSTALLER MYSQL                                        |
| / <mark>I) INSTALLER APACHE</mark>                        |
| /II) APACHE SECURISE                                      |
| <mark>/III) INSTALLER PHP</mark>                          |
| <mark>X) INSTALLER PHPMYADMIN</mark> 36                   |
| () INSTALLER VSFTPD                                       |
| KI) INSTALLER WEBMIN                                      |
| (II) INSTALLER LE SERVEUR D'APPLICATION WEBDEV 19         |
| <mark><iii) hfsql<="" installer="" mark=""></iii)></mark> |
| (IV) INSTALLER L'ACCES NATIF AUX BASES MYSQL              |

\*\*\*\*\*

#### I) INSTALLER LA CENTOS 6.x

- Téléchargez sur le site <u>http://www.centos.org</u> l'image ISO "Centons-6.6-x86\_64netinstall.iso".
- Insérez le DVD "Centos-6.6-x86\_64-netinstall.iso".

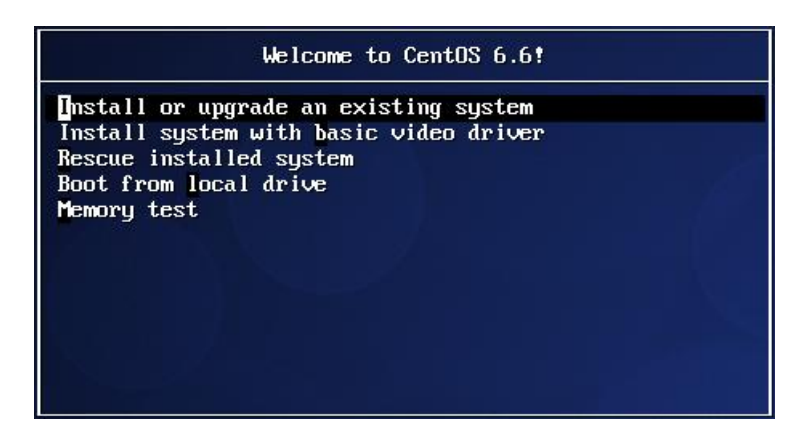

• Sélectionnez "Install or upgrade an existing system".

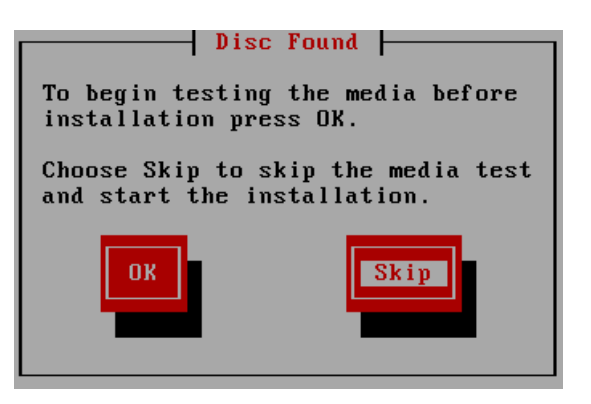

• Sélectionnez l'option "Skip".

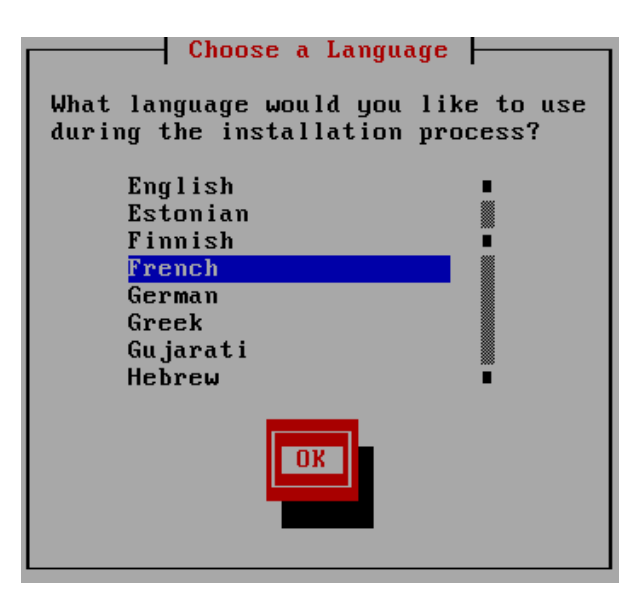

• Sélectionnez "French".

| Type de cl                                                                                     | avier           |
|------------------------------------------------------------------------------------------------|-----------------|
| Quel type de clavier                                                                           | utilisez-vous ? |
| fi-latin1<br>fr<br>fr-latin1<br><mark>fr-latin9</mark><br>fr-pc<br>fr_CH<br>fr_CH-latin1<br>gr |                 |
| Valider                                                                                        | Précédent       |

• Sélectionnez "fr-latin9".

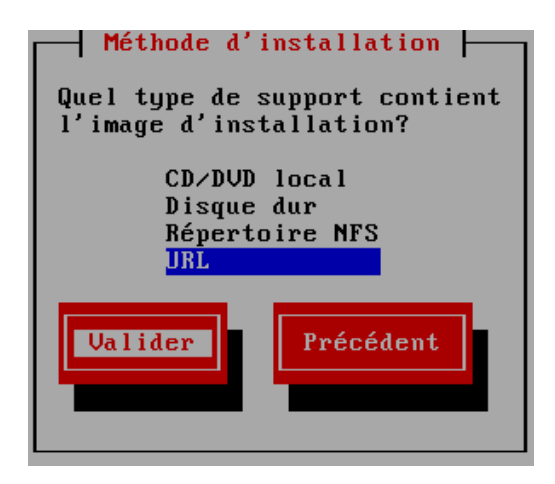

• Sélectionnez "URL".

| Configuration TCP/IP                                                                                 |  |  |  |  |
|----------------------------------------------------------------------------------------------------|--|--|--|--|
| [*] Activer le support IPv4<br>( ) Dynamic IP configuration (DHCP)<br>(*) Manual configuration       |  |  |  |  |
| [ ] Activer le support IP∨6<br>(*) Automatic<br>( ) Automatic, DHCP only<br>( ) Manual configuration |  |  |  |  |
| Valider Précédent                                                                                    |  |  |  |  |

- Cochez l'option "Activer le support IPv4".
- Cochez l'option "Manual configuration".
- Décochez l'option "Activer le support IPv6".

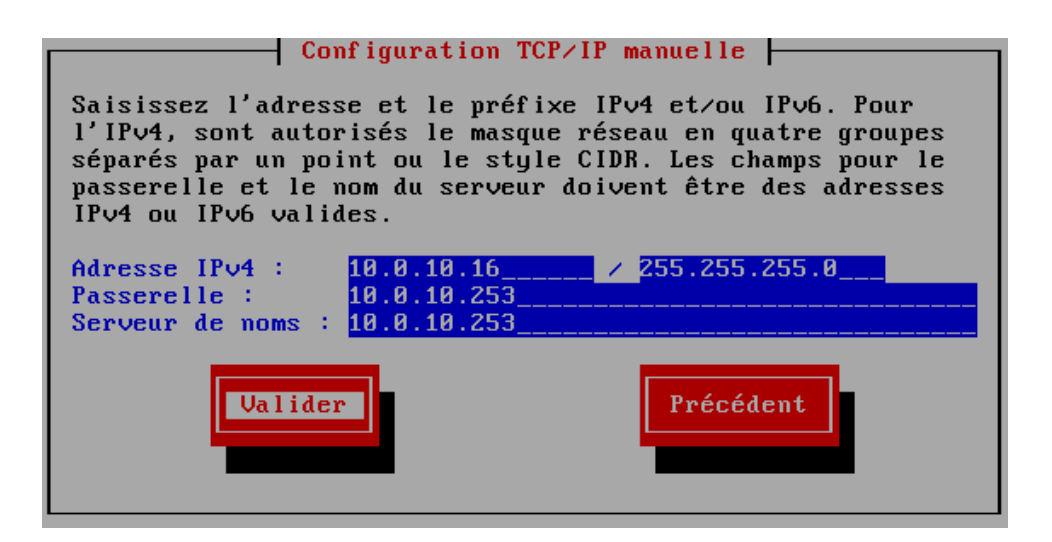

• Tapez l'adresse IP, le masque de sous-réseau, la passerelle et le serveur de noms (FAI).

| Configuration de l'URL                                                                 |
|----------------------------------------------------------------------------------------|
| Veuillez saisir l'URL contenant l'image<br>d'installation de CentOS sur votre serveur. |
|                                                                                        |
| http://91.121.125.139/ftp.centos.org/6.6/os/x86_64                                     |
| [ ] Activer le proxy HTTP                                                              |
| URL du proxy<br>Nom d'utilisateur                                                      |
| Mot de passe                                                                           |
| Valider                                                                                |

J'utilise l'adresse IP (91.121.125.139 ou 91.121.124.139) de "**mirror.ovh.net**". N'utilisez pas le F.Q.D.N. La résolution de noms pose problème sur la Cent OS 6 ...

• Tapez : "http://91.121.125.139/ftp.centos.org/6.6/os/x86\_64".

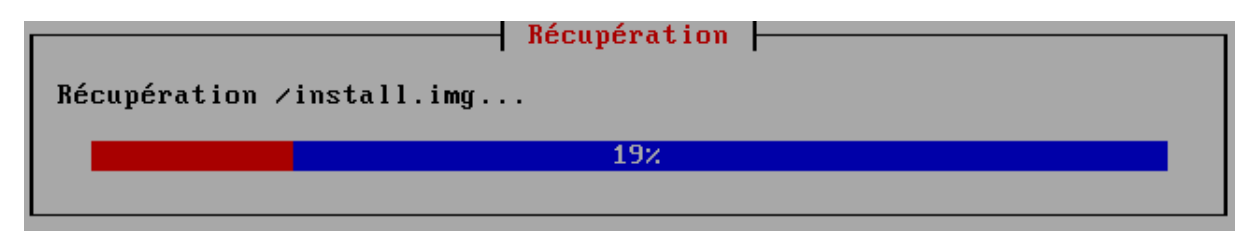

Si votre connexion Internet est opérationnelle, vous devez obtenir l'image écran ci-dessus.

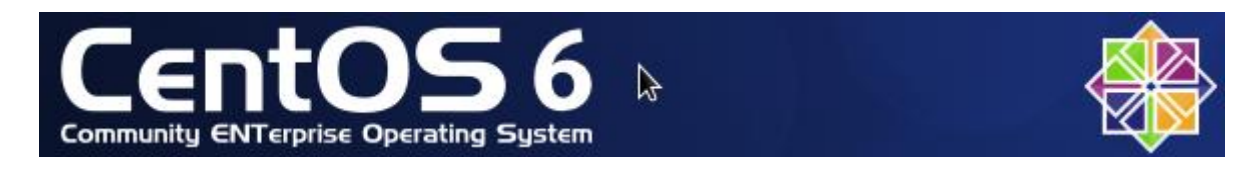

• L'invite graphique de la CentOS 6 apparaît ; cliquez sur le bouton "Suivant".

Quel type de périphériques contient votre installation ?

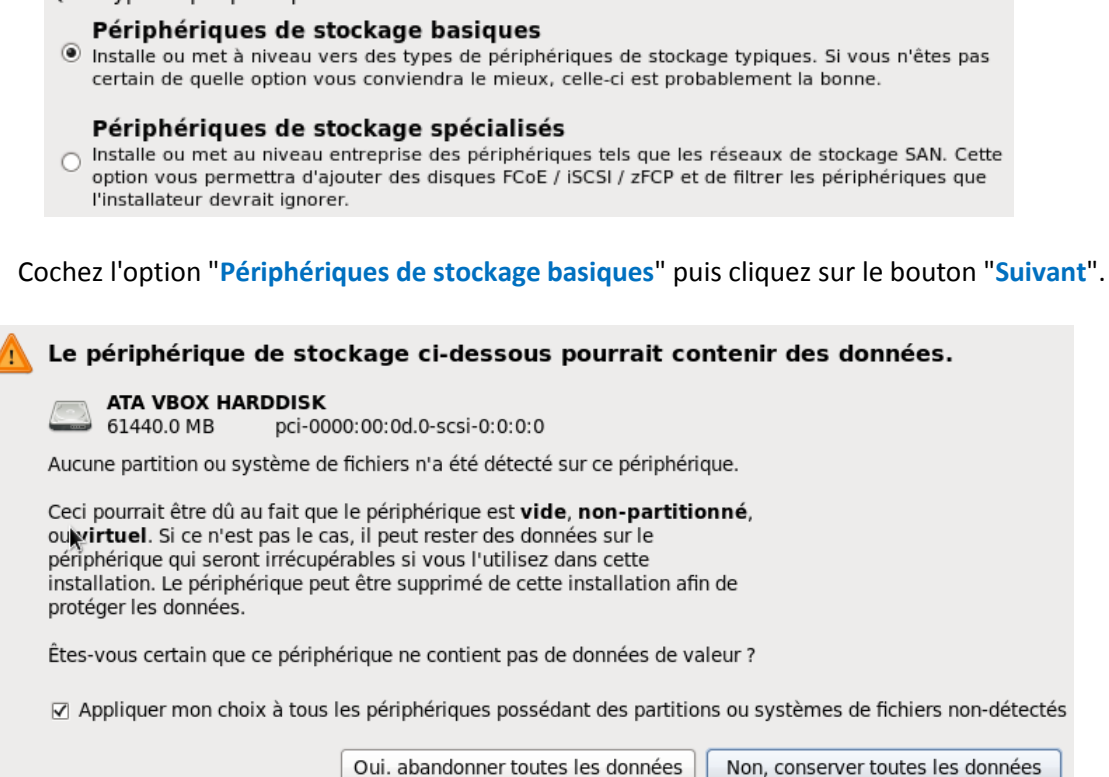

- Cochez l'option "Appliquer mon choix à tous les périphériques possédant des partitions ou systèmes de fichiers non-détectés".
- Cliquez sur le bouton "Oui, abandonner toutes les données".

Veuillez nommer cet ordinateur. Le nom d'hôte identifie l'ordinateur sur le réseau.

Nom d'hôte : cnt6wdev.smnet.sys

• Tapez le nom complet de l'ordinateur ; ici : "cnt6wdev.smnet.sys".

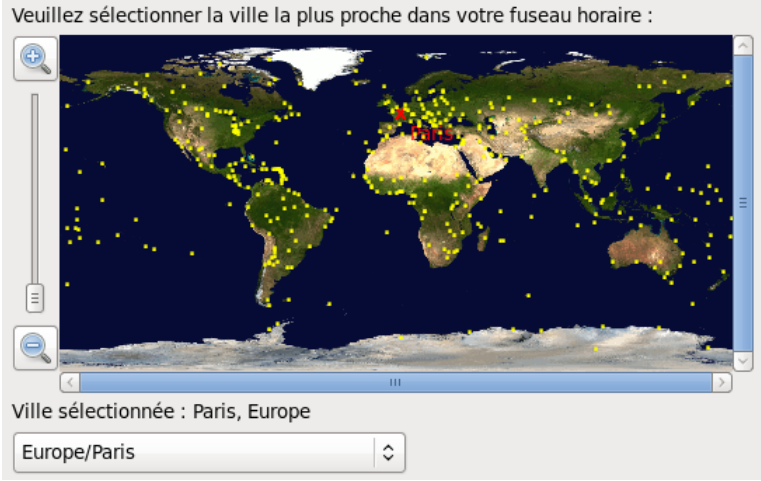

• Sélectionnez "Europe/Paris".

• Cochez l'option "Horloge système en UTC".

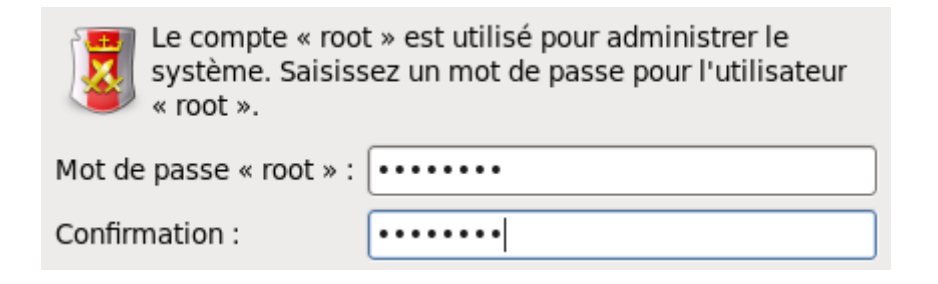

• Tapez le mot de passe pour le compte "root".

Quel type d'installation souhaitez-vous ?

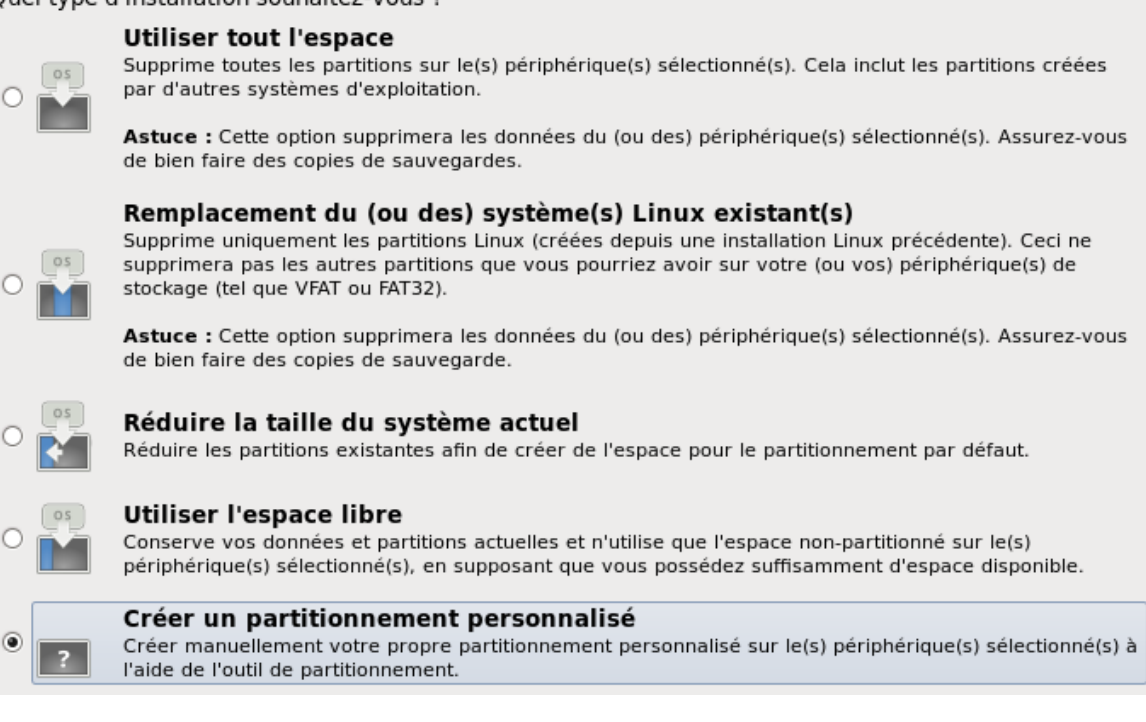

Cochez l'option "Créer un partitionnement personnalisé".

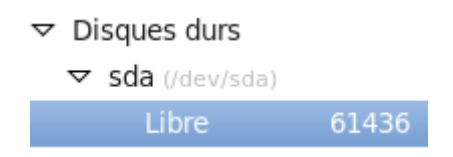

- Sélectionnez : "Libre 61436".
- Cliquez sur le bouton "Créer".

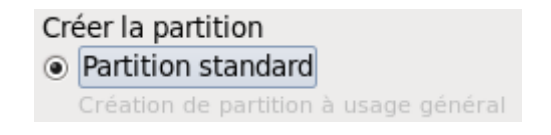

- Cochez l'option "Partition standard".
- Cliquez sur le bouton "Créer".

| Point de montage :                               | /boot                                                 |                            | ~      |  |  |
|--------------------------------------------------|-------------------------------------------------------|----------------------------|--------|--|--|
| Type de système de fichiers :                    | ext4                                                  |                            |        |  |  |
| Disques disponibles :                            | <ul><li>○ Drive Size</li><li>✓ sda 61440 MB</li></ul> | Model<br>ATA VBOX HARDDISK |        |  |  |
| Taille (Mio) :                                   | 200                                                   |                            | ^<br>~ |  |  |
| Autres dimensions optionnell<br>Taille fixée     | es                                                    |                            |        |  |  |
| O Remplir tout l'espace jusqu'à (Mio) :          |                                                       |                            |        |  |  |
| O Remplir jusqu'à la taille maximale permise     |                                                       |                            |        |  |  |
| ☑ Transformer la partition en partition primaire |                                                       |                            |        |  |  |
| Chiffrer                                         |                                                       |                            |        |  |  |
|                                                  |                                                       | Annuler Valide             | r      |  |  |

- Sélectionnez le point de montage : "/boot".
- Sélectionnez le système de fichier : "ext4".
- Tapez la taille : ici "200 Mio".
- Cochez l'option : "Taille fixée".
- Cochez l'option : "Transformer la partition en partition primaire".
- Cliquez sur le bouton "Valider".

✓ Disques durs
✓ sda (/dev/sda)
sda1 200 /boot ext4 √
Libre 61239

- Sélectionnez : "Libre 61239".
- Cliquez sur le bouton "Créer".

Créer la partition

Partition standard

Création de partition à usage général

- Cochez l'option : "Partition standard".
- Cliquez sur le bouton "Créer".

| Point de montage :            | /                                                                                | ~      |
|-------------------------------|----------------------------------------------------------------------------------|--------|
| Type de système de fichiers : | ext4                                                                             | \$     |
| Disques disponibles :         | <ul> <li>○ Drive Size Model</li> <li>✓ sda 61440 MB ATA VBOX HARDDISK</li> </ul> |        |
| Taille (Mio) :                | 59000                                                                            | ÷      |
| Autres dimensions optionnell  | es                                                                               |        |
| O Remplir tout l'espace jusc  | u'à (Mio) : 59000                                                                | ^<br>V |
| 🔿 Remplir jusqu'à la taille n | naximale permise                                                                 |        |
| ✓ Transformer la partition er | partition primaire                                                               |        |
| Chiffrer                      |                                                                                  |        |
|                               |                                                                                  |        |

- Sélectionnez le point de montage : "/"
- Sélectionnez le système de fichiers : "ext4".
- Tapez la taille : ici "59000 Mio".
- Cochez l'option : "Taille fixée".
- Cochez l'option: "Transformer la partition en partition primaire".
- Cliquez sur le bouton "Valider".

| $\nabla$ | sda (/dev/sda) |       |       |      |              |
|----------|----------------|-------|-------|------|--------------|
|          | sdal           | 200   | /boot | ext4 | $\checkmark$ |
|          | sda2           | 59000 | /     | ext4 | $\checkmark$ |
|          | Libre          | 2239  |       |      |              |

- Sélectionnez : "Libre 2239".
- Cliquez sur le bouton "Créer".

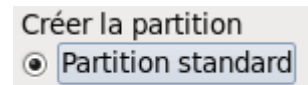

Création de partition à usage général

- Cochez l'option : "Partition standard".
- Cliquez sur le bouton "Créer".

| Point de montage :                                                                                                    | <non applicable=""></non>                                                               | $\sim$   |
|----------------------------------------------------------------------------------------------------|-----------------------------------------------------------------------------------------|----------|
| Type de système de fichiers :                                                                                                    | swap                                                                                    |          |
|                                                                                                    | ○   Drive   Size     Model       ✓ sda     61440 MB     ATA VBOX HARDDISK               |          |
| Disques disponibles :                                                                                                    |                                                                                         |          |
|                                                                                                    |                                                                                         |          |
| Taille (Mio) :                                                                                                    | 200                                                                                     | <b>^</b> |
| Taille (Mio) :<br>-Autres dimensions optionnell<br>O Taille fixée                                                                                                  | 200<br>es                                                                               | <b>`</b> |
| Taille (Mio) :<br>Autres dimensions optionnell<br>Taille fixée<br>Remplir tout l'espace jusc                                                                       | 200<br>es<br>u'à (Mio) : 1                                                              | <b>^</b> |
| Taille (Mio) :<br>Autres dimensions optionnell<br>Taille fixée<br>Remplir tout l'espace jusc<br>Remplir jusqu'à la taille n                                        | 200       es       gu'à (Mio) :       1       naximale permise                          |          |
| Taille (Mio) :<br>Autres dimensions optionnell<br>○ Taille fixée<br>○ Remplir tout l'espace jusc<br>④ Remplir jusqu'à la taille n<br>☑ Transformer la partition en | 200       es       gu'à (Mio) :       1       naximale permise       partition primaire |          |

- Sélectionnez le système de fichiers : "swap".
- Cochez l'option : "Remplir jusqu'à la taille maximale permise".
- Cochez l'option : "Transformer la partition en partition primaire".
- Cliquez sur le bouton "Valider".

 $\nabla$ 

| sda (/dev/sda) |           |      |              |
|----------------|-----------|------|--------------|
| sdal           | 200 /boot | ext4 | $\checkmark$ |
| sda2           | 59000 /   | ext4 | $\checkmark$ |
| sda3           | 2239      | swap | $\checkmark$ |

• Cliquez sur le bouton "Suivant".

| Les périphériques préexistants ci-dessous ont été<br>sélectionnées afin d'être formatés, provoquant ainsi la<br>destruction de toutes les données. |                     |         |          |
|----------------------------------------------------------------------------------------------------|---------------------|---------|----------|
| /dev/sda                                                                                                    | partition table (MS | DOS)    |          |
|                                                                                                    |                     |         |          |
|                                                                                                    |                     |         |          |
|                                                                                                    |                     |         |          |
|                                                                                                    |                     | Annuler | Formater |

• Cliquez sur le bouton "Formater".

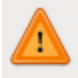

Les options de partitionnement que vous avez sélectionné vont maintenant être écrites sur le disque. Toutes les données sur les partitions supprimées ou reformatées seront perdues.

| Revenir en arrière |  | Écrire les modifications sur le disque |
|--------------------|--|----------------------------------------|
|--------------------|--|----------------------------------------|

• Cliquez sur le bouton "Ecrire les modifications sur le disque".

| ☑ Installer le chargeur de démarrage sur /dev/sda. Changer de disque            |           |
|---------------------------------------------------------------------------------|-----------|
| Utiliser un mot de passe pour le chargeur de démarrage Modifier le mot de passe |           |
| Liste des systèmes d'exploitation du chargeur de démarrage                      |           |
| Par défaut   Étiquette   Périphérique                                           | Ajouter   |
| CentOS 6 /dev/sda2                                                              | Modifier  |
|                                                                                 | Supprimer |

- Cochez l'option "Installer le chargeur de démarrage sur /dev/sda".
- Cliquez sur le bouton "Suivant".
  - Desktop
  - Minimal Desktop
  - Minimal
  - Basic Server
  - Database Server
  - O Web Server
  - Virtual Host
  - Software Development Workstation
- Cochez l'option "Basic Server".

Vous pouvez personnaliser la sélection des logiciels maintenant, ou après l'installation via l'application de gestion des logiciels.

Personnaliser ultérieurement
 Personnaliser maintenant

- Cochez l'option "Personnaliser maintenant".
- Cliquez sur le bouton "Suivant".

| Applications                | 🚾 🗆 Backup Client                                                                                                    |
|-----------------------------|----------------------------------------------------------------------------------------------------|
| Base System                 | 😳 🗹 Base                                                                                                    |
| Databases                   | 😳 🗆 Compatibility libraries                                                                                                    |
| Desktops                    | Console internet tools                                                                                                    |
| Development                 | 🔆 🗖 Debugging Tools                                                                                                    |
| High Availability           | 🔚 🗆 Dial-up Networking Support                                                                                                    |
| Languages                   | 🕵 🗹 Directory Client                                                                                                    |
| Load Balancer               | 🔘 🗆 FCoE Storage Client                                                                                                    |
| Resilient Storage           | Sector Sector Secto |
| Scalable Filesystem Support | 💿 🗆 Infiniband Support                                                                                                    |
| Servers                     | 🕤 🗹 Java Platform                                                                                                    |
| System Management           | ② ☑ Large Systems Performance                                                                                                    |
| Virtualization              | 🔘 🗆 Legacy UNIX compatibility 🦰                                                                                                    |
| web Services                | 🔘 🗆 Mainframe Access                                                                                                    |
|                             | ② ☑ Network file system client                                                                                                    |
|                             | 🔎 🗆 Networking Tools                                                                                                    |
|                             | ②                                                                                                    |
|                             | 🔘 🗹 Perl Support 🗸 🗸                                                                                                    |

- Sélectionnez l'option "Base System".
- Décochez l'option "Debugging Tools".
- Sélectionnez l'option "Base".
- Cliquez sur le bouton "Paquets optionnels".

Si vous virtualisez le système :

- Décochez les paquets "cpuspeed", "microcode\_ctl", "wireless-tools" puis cliquez sur le bouton "Fermer".
- Cliquez sur le bouton "Suivant".

| Démarrage de l'installation           |  |  |  |  |  |
|---------------------------------------|--|--|--|--|--|
| Démarrage du processus d'installation |  |  |  |  |  |
|                                       |  |  |  |  |  |

Le processus d'installation démarre ...

Félicitations ! L'installation de CentOS est terminée.

Veuillez redémarrer pour utiliser le système installé. Notez que des mises à jour peuvent être disponibles pour assurer le bon fonctionnement de votre système. L'installation de ces mises à jour est recommandée après le redémarrage.

L'installation est terminée.

- Ejectez le DVD.
- Cliquez sur le bouton "Redémarrer".

#### II) PARAMETRER LA CENTOS 6.x

Désactivez "Selinux" :

CentOS release 6.6 (Final) Kernel 2.6.32-504.el6.x86\_64 on an x86\_64 cnt6wdev login: root Password: [root@cnt6wdev ~]# \_

• Tapez : "root" puis le mot de passe du compte.

[root@cnt6wdev ~]# cd /etc/selinux/ [root@cnt6wdev selinux]# ls config restorecond.conf restorecond\_user.conf semanage.conf targeted [root@cnt6wdev selinux]# vim config \_

- Tapez : "cd /etc/selinux".
- A l'aide d'un éditeur (nano), éditez le fichier "config".

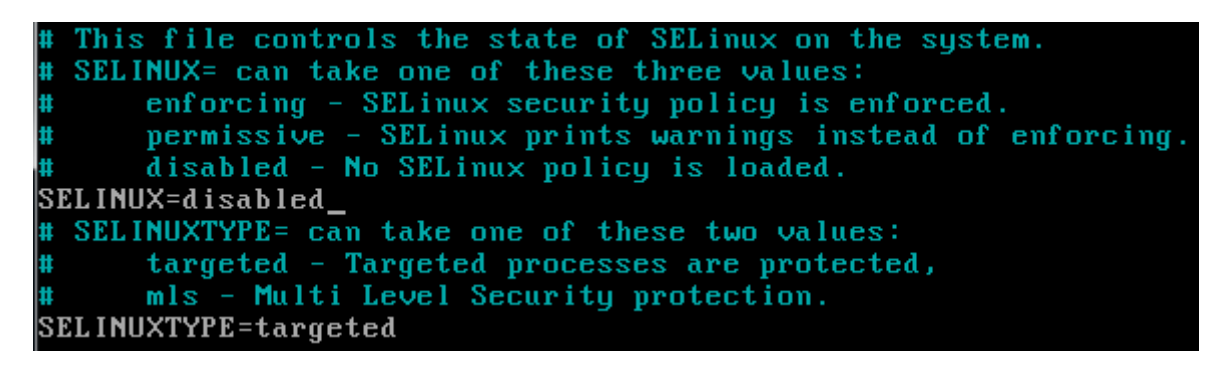

• Remplacez "SELINUX=enforcing" par "SELINUX=disabled" puis sauvegardez le fichier.

Désactivez "IPv6" :

127.0.0.1 localhost localhost.localdomain localhost4 localhost4.localdomain4 # ::1 localhost localhost.localdomain localhost6 localhost6.localdomain6 10.0.10.16 cnt6wdev.smnet.sys cnt6wdev\_

- Tapez : "cd /etc".
- Tapez : "nano hosts".
- Insérez le signe "#" devant la ligne "::1 localhost localhost.localdomain localhost6 ...".
- Ajoutez la ligne : "10.0.10.16 cnt6wdev.smnet.sys cnt6wdev".
- Sauvegardez le fichier.

# Disable netfilter on bridges. # net.bridge.bridge-nf-call-ip6tables = 0 # net.bridge.bridge-nf-call-iptables = 0 # net.bridge.bridge-nf-call-arptables = 0

- Tapez : "nano sysctl.conf".
- Insérez le signe "#" devant les trois lignes commençant par "net.bridge.bridge-nf-call-...".
- Positionnez-vous à la fin du fichier.

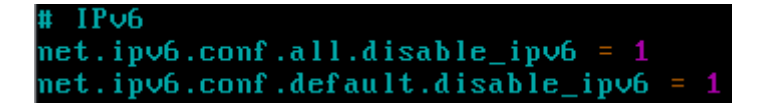

• Ajoutez les lignes suivantes :

```
# IPv6
net.ipv6.conf.all.disable_ipv6 = 1
net.ipv6.conf.default.disable_ipv6 = 1
```

• Sauvegardez le fichier.

```
Iroot@cnt6wdev etc]# sysctl -p
net.ipv4.ip_forward = 0
net.ipv4.conf.default.rp_filter = 1
net.ipv4.conf.default.accept_source_route = 0
kernel.sysrq = 0
kernel.core_uses_pid = 1
net.ipv4.tcp_syncookies = 1
kernel.msgmnb = 65536
kernel.msgmax = 65536
kernel.shmmax = 68719476736
kernel.shmall = 4294967296
net.ipv6.conf.all.disable_ipv6 = 1
[root@cnt6wdev etc]# _
```

- Tapez : "sysctl -p" ; vous devez obtenir l'écran ci-dessus.
- Tapez : "cd /etc/ssh".
- Tapez : "nano sshd\_config".

| #Port 22        |         |
|-----------------|---------|
| #AddressFamily  | any     |
| #ListenAddress  | 0.0.0.0 |
| #ListenAddress  |         |
| AddressFamily i | inet_   |

- Ajoutez la ligne : "AddressFamily inet".
- Sauvegardez le fichier.
- Tapez : "cd /etc/postfix".
- Tapez : "nano main.cf".

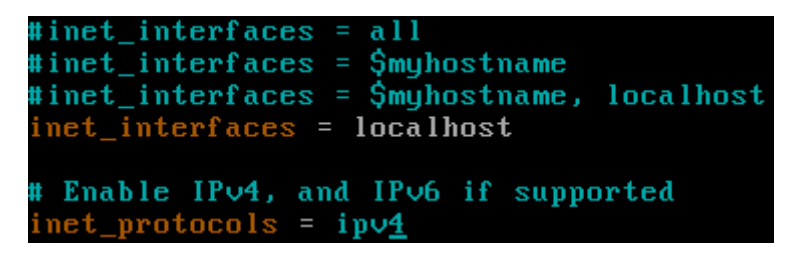

- Recherchez la ligne "inet\_interfaces = localhost".
- Remplacez "inet\_protocols = all" par "inet\_protocols = ipv4".
- Sauvegardez le fichier.
- Tapez : "cd /etc".

• Tapez : "nano netconfig".

| սժբ           | tpi_clts v     | J J | inet     | սժբ | — | _ |
|---------------|----------------|-----|----------|-----|---|---|
| tcp           | tpi_cots_ord v | 0   | inet     | tcp |   |   |
| # udp6        | tpi_clts       | V.  | inet6    | udp |   |   |
| <u>#</u> tcp6 | tpi_cots_ord   | Υ.  | inet6    | tcp |   |   |
| rawip         | tpi_raw ·      |     | inet     |     |   |   |
| local         | tpi_cots_ord · |     | loopback |     |   |   |
| unix          | tpi_cots_ord · |     | loopback |     |   |   |

- Insérez le signe "#" devant les lignes commençcant par "udp6" et "tcp6".
- Sauvegardez le fichier.
- Revenez à la racine du système ; tapez : "cd /".

Désactivez les services inutiles :

• Tapez la commande : "setup".

| Configuration de l'authe<br>Configuration du pare-fe<br>Configuration du réseau | util  <br>entification<br>eu |
|---------------------------------------------------------------------------------|------------------------------|
| Services systèmes                                                               |                              |
| Exécuter l'outil                                                                | Quitter                      |

- Sélectionnez "Services systèmes" puis "Exécuter l'outil".
- Désactivez les services suivants avec la barre d'espacement :

# abrt-ccpp, abrtd, auditd, cups, ip6tables, kdump, lvm2-monitor, mdmonitor, netfs, nfslock, rpcbind, rpcgssd, rpcsvcgssd.

- Utilisez la touche [Tabulation] pour sélectionnez "OK".
- Quittez l'utilitaire de configuration ; sélectionnez "Quitter".

Modifiez la résolution de la console en 800x600 :

- Tapez : "cd /boot/grub".
- Tapez : "nano grub.conf".

• Ajoutez, à la fin de la ligne commençant par "kernel /vmlinuz-..." : "vga=771".

• Sauvegardez le fichier.

Modifiez le paramètrage de la carte réseau :

- Tapez : "cd /etc/sysconfig/network-scripts".
- Tapez : "nano ifcfg-eth0".

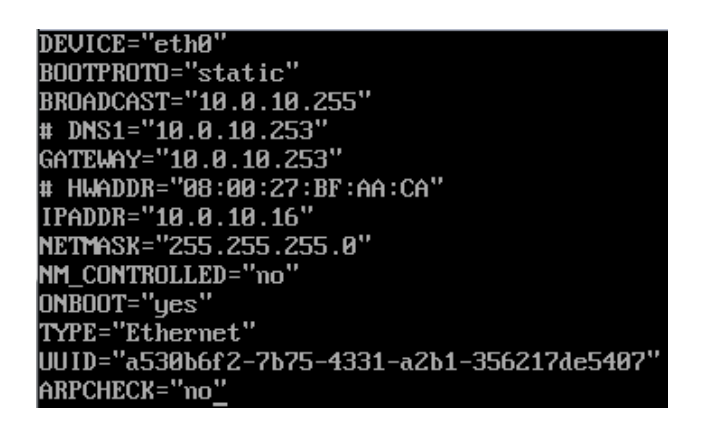

- Insérez le signe "#" devant la ligne "DNS1="10.0.10.253".
- Insérez le signe "#" devant la ligne "HWADDR="08:00:27:..:..".
- Remplacez [NM\_CONTROLLED="yes"] par [NM\_CONTROLLED="no"].
- Ajoutez, à la fin du fichier, la ligne : [ARPCHECK="no"].
- Sauvegardez le fichier.
- Redémarrez le système avec la commande "reboot".

Lancez une mise à jour du système :

| [root@cnt6wdev~]# yum update                              |          |       |
|-----------------------------------------------------------|----------|-------|
| Modules complémentaires chargés : fastestmirror, security |          |       |
| Configuration du processus de mise à jour                 |          |       |
| base                                                      | 1 3.7 kB | 00:00 |
| base/primary_db                                           | 14.6 MB  | 00:09 |

Tapez : "yum update".

| Résumé de la transaction                                    |   |       |     |
|-------------------------------------------------------------|---|-------|-----|
| Installation de 1 paquet(s)<br>Mise à jour de 116 paquet(s) |   | ====: | === |
| Taille totale des téléchargements<br>Est-ce correct [o/N] : | : | 159   | Μ   |

• Acceptez la mise à jour ; tapez "o".

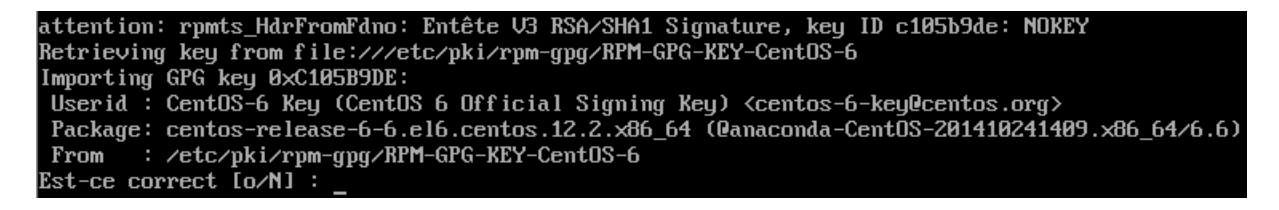

• Acceptez l'importation de la clé ; tapez "o".

• Redémarrez le système avec la commande "reboot".

Retirez le (ou les) noyaux (kernel) inutiles :

[root@cnt6wdev ~]# uname -r 2.6.32-504.3.3.el6.x86\_64 [root@cnt6wdev ~]# rpm -q kernel kernel-2.6.32-504.el6.x86\_64 kernel-2.6.32-504.3.3.el6.x86\_64 [root@cnt6wdev ~]# rpm -e kernel-2.6.32-504.el6.x86\_64 [root@cnt6wdev ~]#

- Tapez : "uname -r" pour connaître le noyau en cours d'utilisation sur le système.
- Tapez : "rpm -q kernel" pour visualiser les noyaux installés.
- Tapez : "rpm -e kernel-2.6.32-504.el6.x86\_64" pour désinstaller le noyau inutile.

#### **III) INSTALLER LES ADDITIONS INVITES**

Si vous utilisez "VirtualBox" ou "VMware", vous devez installer les "Additions invité...".

Installez les outils de développement :

[root@cnt6wdev ~]# yum install gcc gcc-c++ autocomf automake kernel-devel

| ======================================   | Architecture | Version            | Dépôt   | Taille |  |  |  |
|------------------------------------------|--------------|--------------------|---------|--------|--|--|--|
| Installation:                            |              |                    |         |        |  |  |  |
| autoconf                                 | noarch       | 2.63-5.1.el6       | base    | 781 k  |  |  |  |
| automake                                 | noarch       | 1.11.1-4.el6       | base    | 550 k  |  |  |  |
| gcc                                      | ×86_64       | 4.4.7-11.el6       | base    | 10 M   |  |  |  |
| gcc-c++                                  | ×86_64       | 4.4.7-11.el6       | base    | 4.7 M  |  |  |  |
| kernel-devel                             | ×86_64       | 2.6.32-504.3.3.e16 | updates | 9.4 M  |  |  |  |
| Installation pour dépo                   | endance:     |                    |         |        |  |  |  |
| cloog-ppl                                | ×86_64       | 0.15.7-1.2.el6     | base    | 93 k   |  |  |  |
| срр                                      | ×86_64       | 4.4.7-11.el6       | base    | 3.7 M  |  |  |  |
| libstdc++-devel                          | ×86_64       | 4.4.7-11.el6       | base    | 1.6 M  |  |  |  |
| mpfr                                     | ×86_64       | 2.4.1-6.el6        | base    | 157 k  |  |  |  |
| ppl                                      | ×86_64       | 0.10.2-11.el6      | base    | 1.3 M  |  |  |  |
| Résumé de la transact                    | ion          |                    |         |        |  |  |  |
| Installation de 10                       | paquet(s)    |                    |         |        |  |  |  |
| Taille totale des téléchargements : 32 M |              |                    |         |        |  |  |  |
| Caille d'installation : 82 M             |              |                    |         |        |  |  |  |
| ist_ce_commect [o/N] '                   |              |                    |         |        |  |  |  |

Tapez : "yum install gcc gcc-c++ autoconf automake kernel-devel".

Acceptez l'installation ; tapez "o".

Montez le CD-ROM cotenant les "Additions invité ..." :

 Menu : "Périphériques" sous VirtualBox ; cliquez sur l'option "Insérer l'image CD des Additions invité...".

```
[root@cnt6wdev ~]# mount /dev/cdrom /media/
mount: périphérique de type bloc/dev/sr0 est protégé en écriture, on le monte en lecture seulement
[root@cnt6wdev ~]#
```

• Tapez : "mount /dev/cdrom /media".

| [root@cnt6wdev /]# cd /media/                                                 |                       |           |       |
|-------------------------------------------------------------------------------|-----------------------|-----------|-------|
| IrootUcnt6wdev medial# Is                                                     |                       |           |       |
| 32Bit autorun.sh runasroot.sh                                                 | VBoxWindowsAddit      | ions-amd6 | 4.exe |
| OUTOPUN INF 022                                                               | VBOXW1ndowsAdd1t      | ions.exe  |       |
| HUIUKUM.IMF USZ VBOXSOIArisHaaitions.pkg                                      | VBOXW1NdOWSHdd1t      | 10NS-X86. | exe   |
| Irootechtbwaev mealal# cp vBoxLinuxHaaltions.run /                            | usr/local/src/        |           |       |
| Iroot@cntowaev_mealal#_ca_/usr/local/src/                                     |                       |           |       |
| Iroot@cntowaev_src1# amount /mcala/                                           |                       |           |       |
| [nootDent6udeu sne]# ls                                                       |                       |           |       |
| IBovLinuvAdditions num                                                        |                       |           |       |
| Irootlentoudeu seclt / BoyLinuxAdditions eun                                  |                       |           |       |
|                                                                               |                       |           |       |
|                                                                               |                       |           |       |
| • rapez : co/media .                                                          |                       |           |       |
| <ul> <li>Tapez : "Is" pour visualiser le contenu du répertoire [/r</li> </ul> | nedia].               |           |       |
| • Tapez : "cp VBoxLinuxAdditions.run /usr/local/src/".                        |                       |           |       |
| • Tapez : "cd /usr/local/src/".                                               |                       |           |       |
| <ul> <li>Tapez : "umount /media" nour démonter le CD des Ad</li> </ul>        | lditions invitá       |           |       |
| • Tapez. unount / media pour demonter le CD des Ad                            |                       |           |       |
| Tapez : "eject" pour ejecter le CD virtuel des Additions                      | invite.               |           |       |
| <ul> <li>Tapez : "Is" pour visualiser le contenu du répertoire [/u</li> </ul> | usr/local/src/].      |           |       |
| <ul> <li>Tapez : "./VBoxLinuxAdditions.run" pour lancer l'insta</li> </ul>    | llation des Additions | invité.   |       |
|                                                                               |                       |           |       |
| [root@cnt6wdev_src]# ./VBoxLinuxAdditions.ru                                  | n                     |           |       |
| Verifying archi∨e integrity All good.                                         |                       |           |       |
| Uncompressing VirtualBox 4.3.20 Guest Additi                                  | ons for Linux         |           |       |
| VirtualBox Guest Additions installer                                          |                       |           |       |
| Copying additional installer modules                                          |                       |           |       |
| Installing additional modules                                                 |                       |           |       |
| Removing existing VirtualBox non-DKMS kernel                                  | modules [             | OK J      |       |
| Building the VirtualBox Guest Additions kern                                  | el modules            |           |       |
| Building the main Guest Additions module                                      |                       | UK 1      |       |
| Building the shared folder support module                                     |                       | UK J      |       |
| Building the UpenGL support module                                            |                       |           |       |
| Stanting the Unitual Pow Cupot Additions                                      | 2 L                   | 1 40      |       |
| Justalling the Hindou Sustem Aniume                                           | L                     | 1 10      |       |
| Could not find the Y Org on YEneege Llindou S                                 | ustem skinning        |           |       |

Lancez l'utilitaire de configuration de la CentOS :

[root@cnt6wdev\_src]#

• Tapez : "setup".

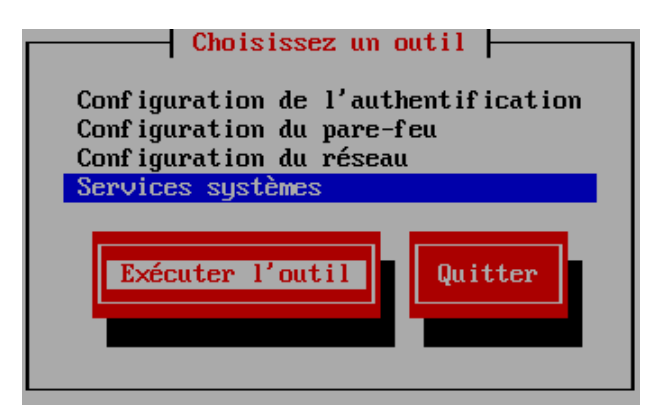

- Sélectionnez "Services systèmes" puis "Exécuter l'outil".
- Décochez le service "vboxadd-x11" ; validez puis redémarrez le système.

#### **IV) INSTALLER LE SERVEUR DNS**

#### [root@cnt6wdev ~]# yum install bind

• Tapez : "yum install bind".

```
Taille
 Paguet
                 Architecture
                                    Version
                                                                             Dépôt
Installation:
bind
                 x86_64
                                    32:9.8.2-0.30.rc1.el6_6.1
                                                                             updates
                                                                                                 4.1 M
Résumé de la transaction
Installation de
                    1 paquet(s)
Taille totale des téléchargements : 4.1 M
Taille d'installation : 7.9 M
Est-ce correct [o/N] :
```

• Tapez : "o" pour accepter l'installation du paquet.

Configurez le serveur DNS (named) :

- Tapez : "cd /etc".
- Tapez : "nano named.conf".

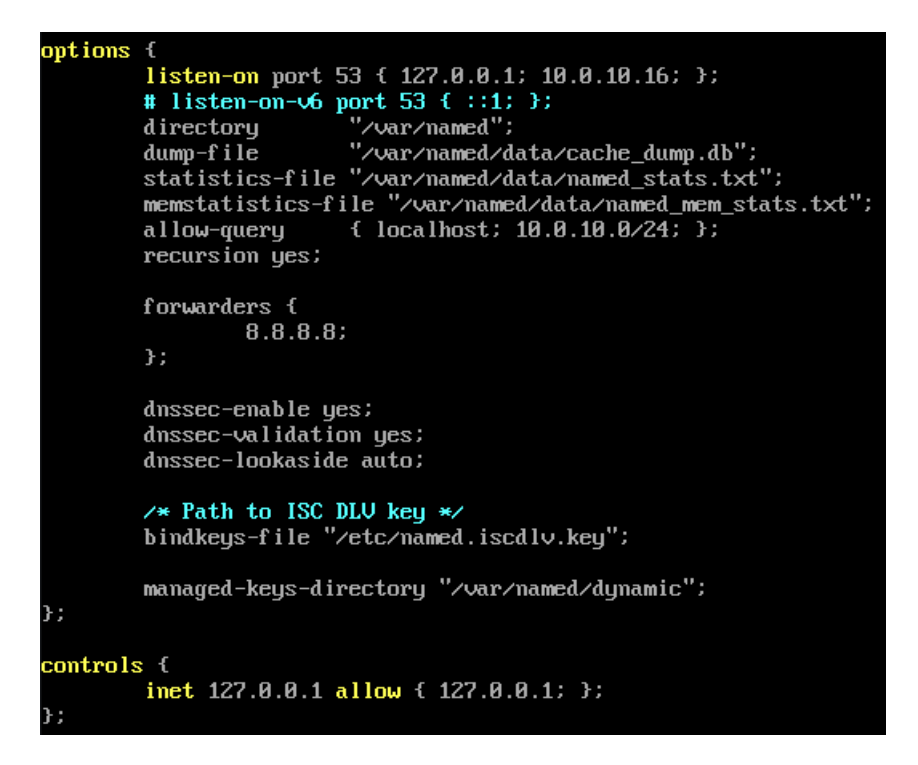

- Modifiez ce fichier en tenant compte de l'image ci-dessus et des informations suivantes :
   "10.0.10.16" est l'adresse IP de la Cent OS ; le signe "#" a été inséré devant la ligne "listen-onv6 port 53 { ::1; };" pour désactiver IPv6 ; "10.0.10.0/24" est le réseau utilisé ici ; "forwarders {
   8.8.8.8; };" désigne le F.A.I. pour les connexions Internet ; "controls { inet 127.0.0.1 allow {
   127.0.0.1; };" pour que "rndc" puisse se connecter au service "named".
- Sauvegardez le fichier.
- Tapez : "nano named.rfc1912.zones".
- Positionnez-vous à la fin du fichier.

| zone      | "smnet.sys" IN {            |
|-----------|-----------------------------|
|           | type master;                |
|           | file "smnet.sys";           |
|           | allow-update { none; };     |
| };        | -                           |
|           |                             |
| zone      | "10.0.10.in-addr.arpa" IN { |
|           | type master;                |
|           | file "db.10.0.10";          |
|           | allow-update { none; };     |
| <b>}:</b> |                             |

- Tapez les zones comme ci-dessus (Remplacez "smnet.sys" par votre propre domaine et "10.0.10.in-addr.arpa" en tenant compte de votre propre réseau).
- Sauvegarder le fichier.
- Tapez : "nano resolv.conf".

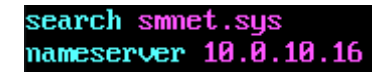

- Tapez les lignes ci-dessus en tenant compte de votre propre nom de domaine et de l'adresse IP de votre serveur CentOS.
- Sauvegarder le fichier.
- Tapez : "cd /var/named".
- Tapez : "Is".

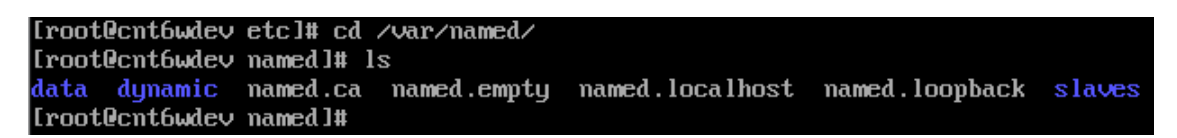

- Tapez : "cp named.empty smnet.sys".
- Tapez : "cp named.empty db.10.0.10".
- Tapez : "chgrp named smnet.sys db.10.0.10".
- Tapez : "Is -al".

| [root@cnt6w                                             | lev | named | l# cp ı         | named | .emj      | pty sm | net.sys | 5               |
|---------------------------------------------------------|-----|-------|-----------------|-------|-----------|--------|---------|-----------------|
| [root@cnt6wdev named]# cp named.empty db.10.0.10        |     |       |                 |       |           |        |         |                 |
| [root@cnt6wdev named]# chgrp named smnet.sys db.10.0.10 |     |       |                 |       | o.10.0.10 |        |         |                 |
| [root@cnt6w                                             | lev | named | l# ls ·         | -al   |           |        |         |                 |
| total 44                                                |     |       |                 |       |           |        |         |                 |
| drwxr-x                                                 | 5   | root  | named           | 4096  | 21        | déc.   | 19:20   |                 |
| drwxr-xr-x.                                             | 21  | root  | $\mathbf{root}$ | 4096  | 21        | déc.   | 18:43   |                 |
| drwxrwx                                                 | 2   | named | named           | 4096  | 12        | déc.   | 03:25   | data            |
| -rw-r                                                   | 1   | root  | named           | 152   | 21        | déc.   | 19:20   | db.10.0.10      |
| drwxrwx                                                 | 2   | named | named           | 4096  | 12        | déc.   | 03:25   | dynamic         |
| -rw-r                                                   | 1   | root  | named           | 2075  | 23        | avril  | 2014    | named.ca        |
| -rw-r                                                   | 1   | root  | named           | 152   | 15        | déc.   | 2009    | named.empty     |
| -rw-r                                                   | 1   | root  | named           | 152   | 21        | juin   | 2007    | named.localhost |
| -rw-r                                                   | 1   | root  | named           | 168   | 15        | déc.   | 2009    | named.loopback  |
| drwxrwx                                                 | 2   | named | named           | 4096  | 12        | déc.   | 03:25   | slaves          |
| -rw-r                                                   | 1   | root  | named           | 152   | 21        | déc.   | 19:20   | smnet.sys       |
| root@cnt6wdev_named]#                                   |     |       |                 |       |           |        |         |                 |

<u>A savoir :</u> le fichier "smnet.sys" correspond au domaine utilisé ici ; le fichier "db.10.0.10" correspond au réseau que j'utilise.

• Tapez : "nano smnet.sys" puis modifiez le fichier de la manière suivante :

| ŞTTL 3H                 |                |                |                                                                                                    |
|-------------------------|----------------|----------------|----------------------------------------------------------------------------------------------------|
| 0                       | IN SOA         | cnt6wd         | ev.smnet.sys. root.cnt6wdev.smnet.sys. (<br>0 ; serial<br>1D ; refresh<br>1H ; retry<br>1W ; expire |
| Q                       | IN             | NS             | cnt6wdev.smnet.sys.                                                                                 |
| 0<br>cnt6wdev<br>w8wdev | IN<br>IN<br>IN | A<br>A<br>A    | 10.0.10.16<br>10.0.10.16<br>10.0.10.18                                                              |
| ասա<br>ftp<br>~         | IN<br>IN       | cname<br>Cname | cnt6wdev.smnet.sys.<br>cnt6wdev.smnet.sys.                                                          |

Le nom de domaine complet (FQDN) de la machine virtuelle Cent OS est : "**cnt6wdev.smnet.sys**" ; son adresse IP est : "10.0.10.16" ; "w8wdev (10.0.10.18)" désigne la machine virtuelle sous Windows 8.1.

- Sauvegardez le fichier.
- Tapez : "nano db.10.0.10" puis modifiez le fichier de la manière suivante :

| \$TTL | 3H |        |                                                |
|-------|----|--------|------------------------------------------------|
| 0     |    | IN SOA | cnt6wdev.smmet.sys. root.cnt6wdev.smmet.sys. ( |
|       |    |        | 8 ; serial                                     |
|       |    |        | 1D ; refresh                                   |
|       |    |        | 1H ; retry                                     |
|       |    |        | 1W ; expire                                    |
|       |    |        | 3H 🕽 ; minimum                                 |
| e     | IN | NS     | cnt6wdev.smnet.sys.                            |
| 16    | IN | PTR    | cnt6wdev.smnet.sus.                            |
| 18    | IN | PTR    | wBwdev.smmet.sys                               |

"**16**" correspond au dernier nombre de l'adresse IP de la machine virtuelle "cnt6wdev" ; "**18**" correspond au dernier nombre de l'ladresse IP de la machine virtuelle "w8wdev".

- Sauvegardez le fichier.
- Tapez : "cd /" pour revenir à la racine du système.
- Tapez : "service named start" pour démarrer le serveur DNS.
- Tapez : "chkconfig named on" pour un démarrage automatique du serveur DNS.

|                                        |   |    | _ |
|----------------------------------------|---|----|---|
| LrootUcntbwdev /]# service named start |   |    |   |
| Generating /etc/rndc.key:              | Γ | OK | ] |
| Démarrage de named :                   | Γ | OK | ] |
| [root@cnt6wdev /]# chkconfig named on  |   |    |   |
| [root@cnt6wdev /]# _                   |   |    |   |

Modifiez le pare-feu de la Cent OS :

• Tapez : "setup".

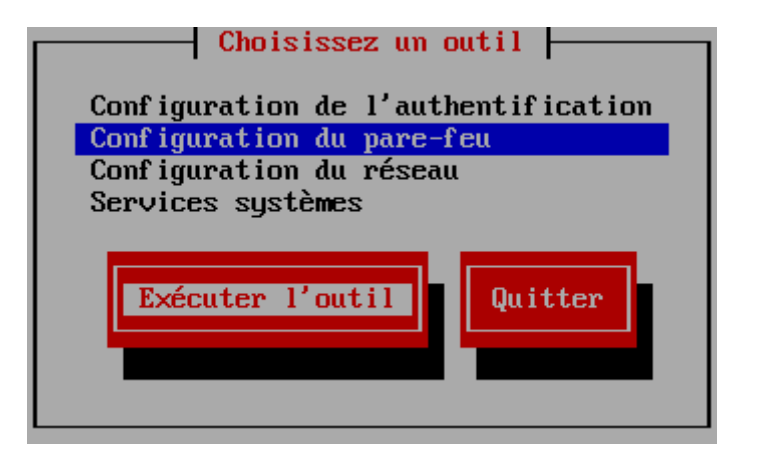

• Sélectionnez "Configuration du pare-feu" puis "Exécuter l'outil".

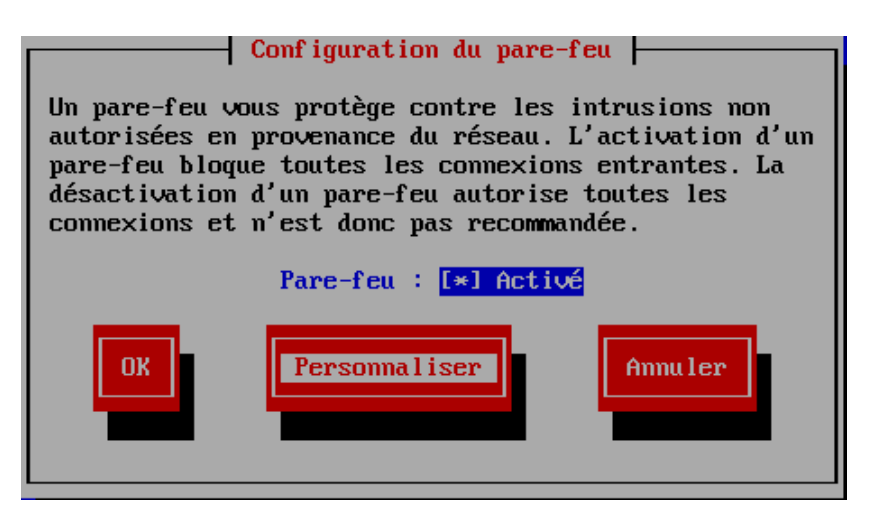

• Sélectionnez "Personnaliser".

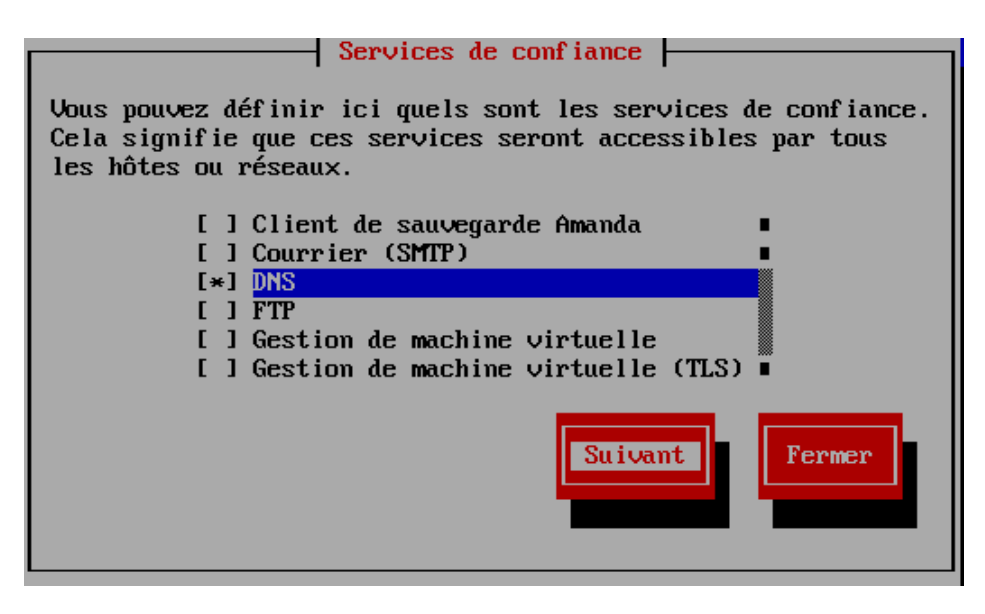

• Activez le service "DNS" avec la barre d'espace puis sélectionnez "Suivant".

| Autres ports                                                                                                    |  |  |  |  |
|----------------------------------------------------------------------------------------------------|--|--|--|--|
| Ajoutez les ports ou intervalles de ports supplémentaires qu'il<br>faut rendre accessibles à tous les hôtes ou réseaux. |  |  |  |  |
|                                                                                                    |  |  |  |  |
| <ajouter> &lt;Éditer&gt; <supprimer></supprimer></ajouter>                                                              |  |  |  |  |
| Suivant Précédent Fermer                                                                                                |  |  |  |  |

• Sélectionnez "Suivant".

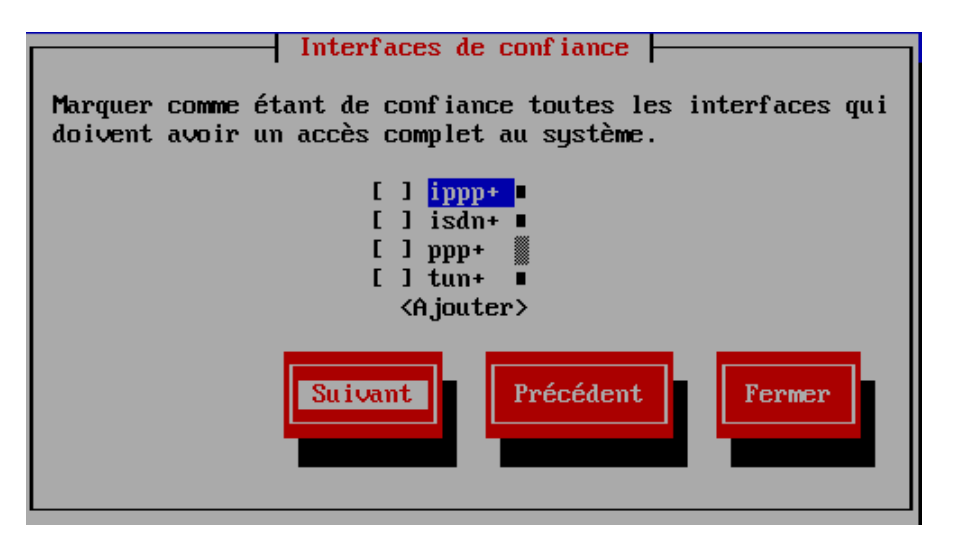

• Sélectionnez "Suivant".

| Translation d'adresses                                                                   |  |  |  |  |
|------------------------------------------------------------------------------------------|--|--|--|--|
| Marquez les interfaces à masquer.                                                        |  |  |  |  |
| [ ] <mark>ippp+</mark> •<br>[ ] isdn+ •<br>[ ] ppp+<br>[ ] tun+ •<br><ajouter></ajouter> |  |  |  |  |
| Suivant Précédent Fermer                                                                 |  |  |  |  |

• Sélectionnez "Suivant".

| Déschauingment de neut                                                                                                    |  |  |  |  |
|----------------------------------------------------------------------------------------------------|--|--|--|--|
| neacheminement ae port                                                                                                    |  |  |  |  |
| Ajouter des entrées pour réacheminer les ports soit d'un port à un<br>autre sur le système local, soit du système local vers un autre.<br>Réacheminer vers un autre système n'est utile que si l'interface<br>est masquée. Le réacheminement de port est une spécificité d'IPv4. |  |  |  |  |
| -                                                                                                    |  |  |  |  |
|                                                                                                    |  |  |  |  |
|                                                                                                    |  |  |  |  |
|                                                                                                    |  |  |  |  |
| •                                                                                                    |  |  |  |  |
| <pre><a.jouter> &lt;Éditer&gt; <supprimer></supprimer></a.jouter></pre>                                                                                                    |  |  |  |  |
| · · · ·                                                                                                    |  |  |  |  |
| Suivant Précédent Fermer                                                                                                    |  |  |  |  |

• Sélectionnez "Suivant".

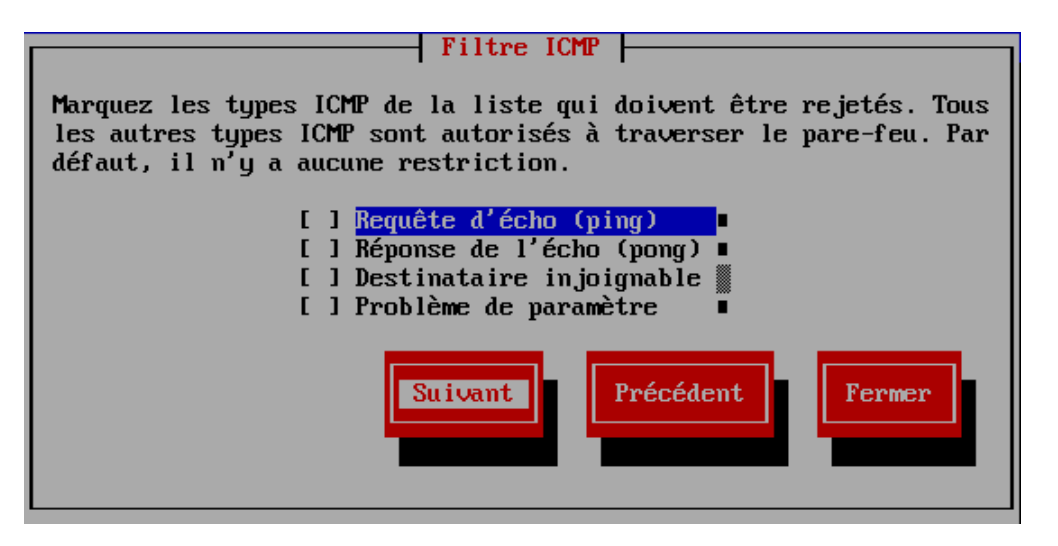

• Sélectionnez "Suivant".

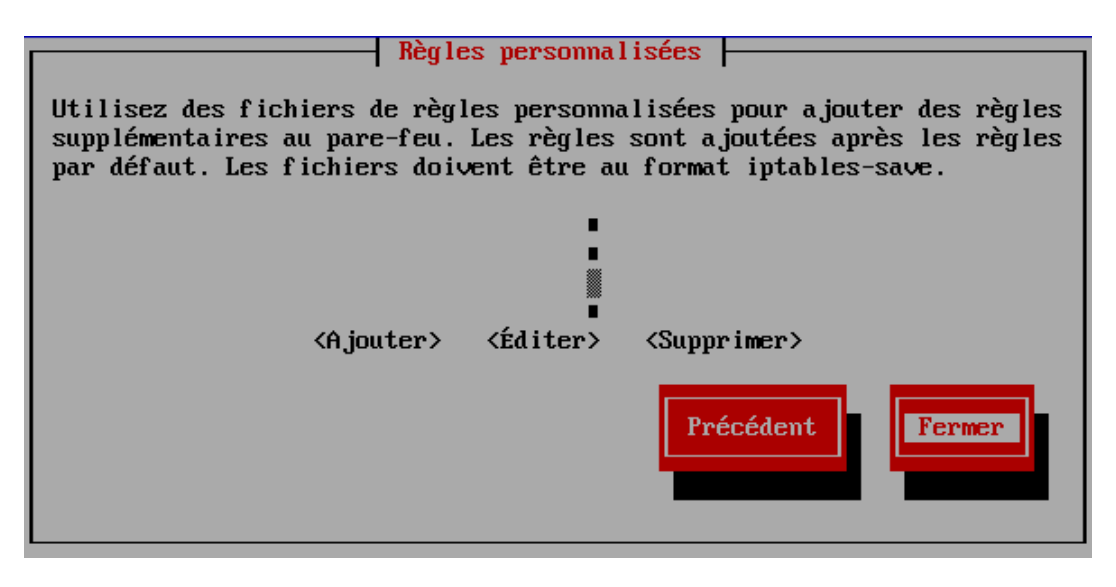

• Sélectionnez "Fermer".

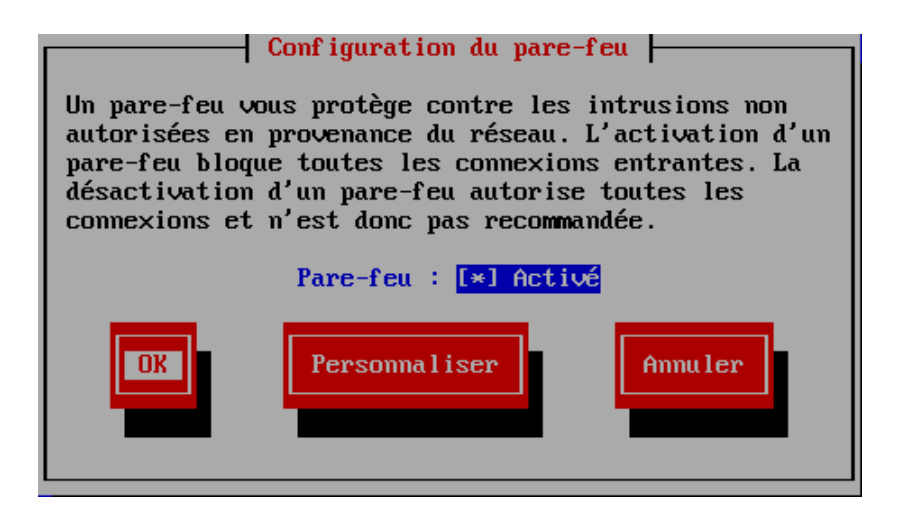

• Sélectionnez "OK".

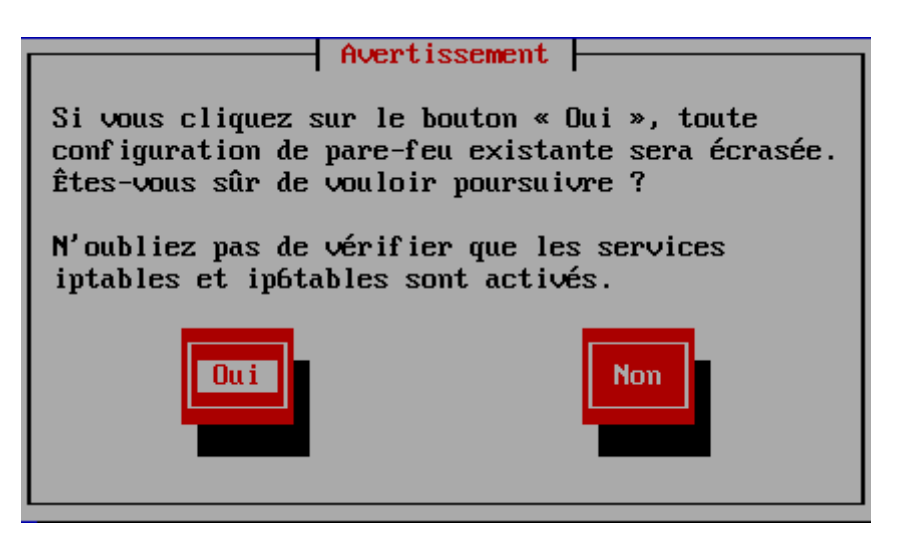

• Sélectionnez "Oui".

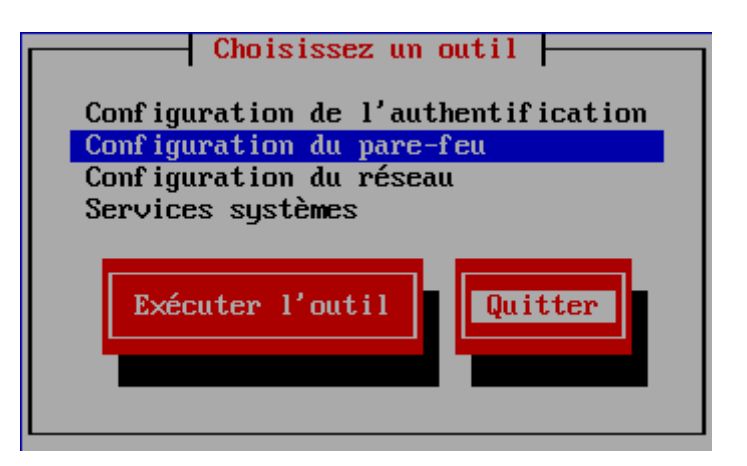

• Quittez l'utilitaire de configuration ; sélectionnez "Quitter"

Testez le fonctionnement de votre serveur DNS :

- Tapez : "nslookup cnt6wdev.smnet.sys".
- Tapez : "nslookup 10.0.10.16".

[root@cnt6wdev ~]# nslookup cnt6wdev.smmet.sys 10.0.10.16 Server: Address: 10.0.10.16#53 Name: cnt6wdev.smnet.sys Address: 10.0.10.16 [root@cnt6wdev ~]# nslookup 10.0.10.16 10.0.10.16 Server: Address: 10.0.10.16#53 16.10.0.10.in-addr.arpa name = cnt6wdev.smnet.sys. [root@cnt6wdev ~]# nslookup www.smmet.sys Server: 10.0.10.16 Address: 10.0.10.16#53 www.smmet.sys canonical name = cnt6wdev.smmet.sys. cnt6wdev.smnet.sys Name: Address: 10.0.10.16 [root@cnt6wdev ~]#

Ici, le serveur DNS répond aux requêtes. Si vous avez une erreur, consultez les logs :

• Tapez : "cat /var/log/messages | grep named".

| Dec 21 19:38:43 cnt6wdev named[30284]: automatic empty zone: 127.IN-ADDR.ARPA                       |
|----------------------------------------------------------------------------------------------------|
| Dec 21 19:38:43 cnt6wdev named[30284]: automatic empty zone: 254.169.IN-ADDR.ARPA                   |
| Dec 21 19:38:43 cnt6wdev named[30284]: automatic empty zone: 2.0.192.IN-ADDR.ARPA                   |
| Dec 21 19:38:43 cnt6wdev named[30284]: automatic empty zone: 100.51.198.IN-ADDR.ARPA                |
| Dec 21 19:38:43 cnt6wdev named[30284]: automatic empty zone: 113.0.203.IN-ADDR.ARPA                 |
| Dec 21 19:38:43 cnt6wdev named[30284]: automatic empty zone: 255.255.255.255.IN-ADDR.ARPA           |
| Dec 21 19:38:43 cnt6wdev named[30284]: automatic empty zone: 0.0.0.0.0.0.0.0.0.0.0.0.0.0.0.0.0.0.0. |
| .0.0.0.0.0.0.0.0.0.0.0.0.1P6.ARPA                                                                   |
| Dec 21 19:38:43 cnt6wdev named[30284]: automatic empty zone: D.F.IP6.ARPA                           |
| Dec 21 19:38:43 cnt6wdev named[30284]: automatic empty zone: 8.E.F.IP6.ARPA                         |
| Dec 21 19:38:43 cnt6wdev named[30284]: automatic empty zone: 9.E.F.IP6.ARPA                         |
| Dec 21 19:38:43 cnt6wdev named[30284]: automatic empty zone: A.E.F.IP6.ARPA                         |
| Dec 21 19:38:43 cnt6wdev named[30284]: automatic empty zone: B.E.F.IP6.ARPA                         |
| Dec 21 19:38:43 cnt6wdev named[30284]: automatic empty zone: 8.B.D.0.1.0.0.2.IP6.ARPA               |
| Dec 21 19:38:43 cnt6wdev named[30284]: command channel listening on 127.0.0.1#953                   |
| Dec 21 19:38:43 cnt6wdev named[30284]: zone 0.in-addr.arpa/IN: loaded serial 0                      |
| Dec 21 19:38:43 cnt6wdev named[30284]: zone 10.0.10.in-addr.arpa/IN: loaded serial 0                |
| Dec 21 19:38:43 cnt6wdev named[30284]: zone 1.0.0.127.in-addr.arpa/IN: loaded serial 0              |
| Dec 21 19:38:43 cnt6wdev named[30284]: zone 1.0.0.0.0.0.0.0.0.0.0.0.0.0.0.0.0.0.0.0                 |
| 0.0.0.0.ip6.arpa/IN: loaded serial 0                                                                |
| Dec 21 19:38:43 cnt6wdev named[30284]: zone localhost.localdomain/IN: loaded serial 0               |
| Dec 21 19:38:43 cnt6wdev named[30284]: zone localhost/IN: loaded serial 0                           |
| Dec 21 19:38:43 cnt6wdev named[30284]: zone smnet.sys/IN: loaded serial 0                           |
| Dec 21 19:38:43 cnt6wdev named[30284]: managed-keys-zone ./IN: loaded serial 0                      |
| Dec 21 19:38:43 cnt6wdev named[30284]: running                                                      |
| froot@cnt6wdev /]# _                                                                                |

Ici, aucun problème ...

#### V) INSTALLER MYSQL

Installez le paquet :

• Tapez : "yum install mysql-server".

| Paquet                                                                                              | Architecture                              | Version        | <br>Dépôt | Taille<br> |
|----------------------------------------------------------------------------------------------------|-------------------------------------------|----------------|-----------|------------|
| Installation:                                                                                       |                                           |                |           |            |
| mysql-server                                                                                        | ×86_64                                    | 5.1.73-3.el6_5 | base      | 8.6 M      |
| Installation pour dépend                                                                            | lance:                                    |                |           |            |
| mysql                                                                                               | ×86_64                                    | 5.1.73-3.el6_5 | base      | 894 k      |
| per I-DBD-MySQL                                                                                     | ×86_64                                    | 4.013-3.el6    | base      | 134 k      |
| Résumé de la transaction                                                                            | n<br>==================================== |                |           |            |
| Installation de 3 paquet(s)                                                                         |                                           |                |           |            |
| Taille totale des téléchargements : 9.6 M<br>Taille d'installation : 27 M<br>Est-ce correct [o/N] : |                                           |                |           |            |

• Tapez : "o".

```
[root@cnt6wdev /]# cd /usr/share/doc/mysql-server-5.1.73/
[root@cnt6wdev mysql-server-5.1.73]# ls
my-huge.cnf my-innodb-heavy-4G.cnf my-large.cnf my-medium.cnf my-small.cnf
[root@cnt6wdev mysql-server-5.1.73]# cp my-medium.cnf /etc/my.cnf
cp : voulez-vous écraser « /etc/my.cnf » ? o
[root@cnt6wdev mysql-server-5.1.73]# _
```

- Tapez : "cd /usr/share/doc/mysql-server-5.1.73/".
- Tapez : "cp my-medium.cnf /etc/my.cnf".
- Tapez : "cd /etc".
- Tapez : "nano my.cnf".

| # The MySQL server           |                             |  |  |  |
|------------------------------|-----------------------------|--|--|--|
| [mysqld]                     |                             |  |  |  |
| datadir                      | = /var/lib/mysql            |  |  |  |
| user                         | = mysql                     |  |  |  |
| language                     | = /usr/share/mysql/french   |  |  |  |
| symbolic-links               | = 0                         |  |  |  |
| bind-address                 | = 127.0.0.1                 |  |  |  |
| port                         | = 3306                      |  |  |  |
| socket                       | = /var/lib/mysql/mysql.sock |  |  |  |
| skip-external-lo             | cking                       |  |  |  |
| key_buffer_size              | = 16M                       |  |  |  |
| max_allowed_pack             | et = 16M                    |  |  |  |
| table_open_cache             | e = 64                      |  |  |  |
| sort_buffer_size = 512K      |                             |  |  |  |
| net_buffer_length = 8K       |                             |  |  |  |
| read_buffer_size = 256K      |                             |  |  |  |
| read_rnd_buffer_size = 512K  |                             |  |  |  |
| myisam_sort_buffer_size = 8M |                             |  |  |  |

• Rajoutez les lignes suivantes : "datadir = /var/lib/mysql", "user = mysql", "language = /usr/share/mysql/french", "symbolic-links = 0", "bind-address = 127.0.0.1".

 Modifiez les lignes suivantes : remplacez "skip-locking" par "skip-external-locking" et "max\_allowed\_packet = 1M" par "max\_allowed\_packet = 16M".

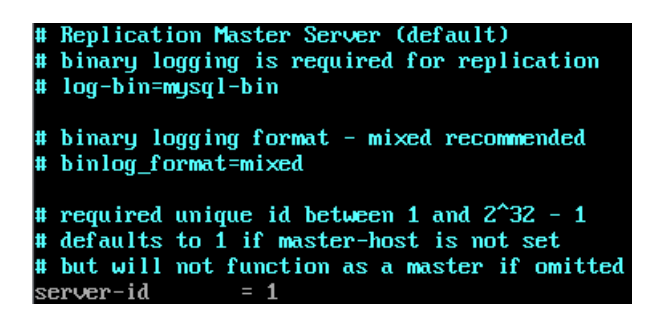

- Insérez un commentaire pour les lignes suivantes : "# log-bin=mysql-bin" et "# binlog\_format=mixed".
- Positionnez-vous à la fin du fichier.

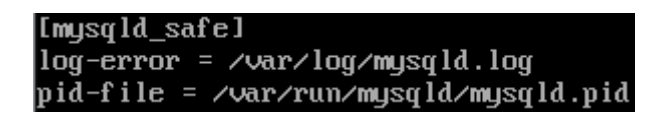

- Ajoutez la section : "[mysqld\_safe]" avec les lignes suivantes : "log-error = /var/log/mysqld.log" et "pid-file = /var/run/mysqld/mysqld.pid".
- Tapez : "cd /" pour revenir à la racine du système.

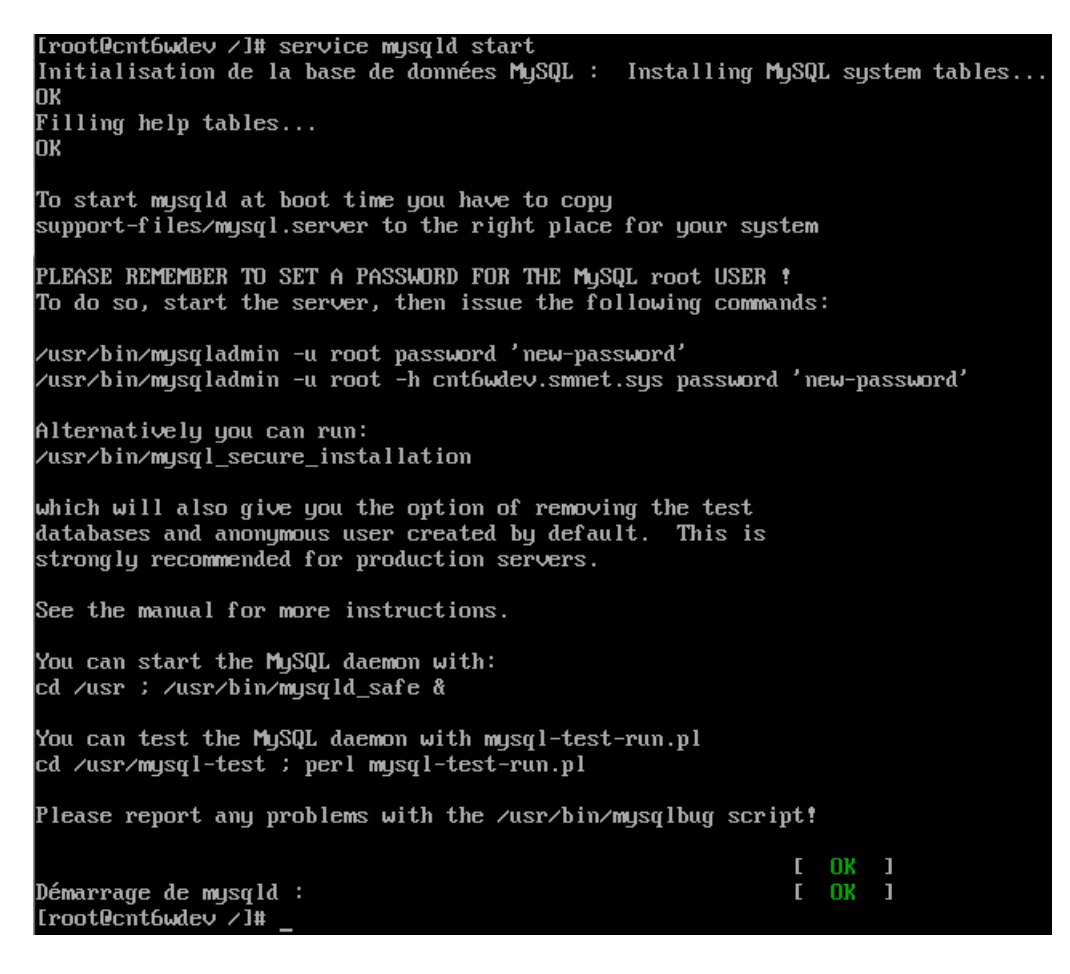

- Tapez : "service mysqld start" pour démarrer le serveur MySQL.
- Tapez : "chkconfig mysqld on" pour un démarrage automatique de MySQL.

Iroot@cnt6wdev /1# mysqladmin -u root password 'password' Iroot@cnt6wdev /1# mysql -u root -p Enter password: Welcome to the MySQL monitor. Commands end with ; or \g. Your MySQL connection id is 3 Server version: 5.1.73 Source distribution Copyright (c) 2000, 2013, Oracle and/or its affiliates. All rights reserved. Oracle is a registered trademark of Oracle Corporation and/or its affiliates. Other names may be trademarks of their respective owners. Type 'help;' or '\h' for help. Type '\c' to clear the current input statement. mysql> drop database test; Query OK, 0 rows affected (0.00 sec) mysql>\_

- Tapez : "mysqladmin -u root password 'votre mot de passe'".
- Tapez : "mysql -u root -p" pour obtenir l'invite de commande de mysql.
- Tapez : "drop database test;" pour supprimer la base de données "test".

| mysql> connect mysql;<br>Connection id: 6<br>Current database: mysql<br>mysgl> select user,host,passu | word from user;                           |   |
|----------------------------------------------------------------------------------------------------|-------------------------------------------|---|
| ++                                                                                                    |                                           | - |
| l user l host                                                                                         | password                                  |   |
| ++                                                                                                    |                                           | ŀ |
| ¦ root ¦ localhost                                                                                    | *2470C0C06DEE42FD1618BB99005ADCA2EC9D1E19 |   |
| <pre>i root i cnt6wdev.smnet.sus</pre>                                                                |                                           |   |
| root   127.0.0.1                                                                                      |                                           |   |
| i i localhost                                                                                         |                                           |   |
| i i cnt6wdev.smnet.sus                                                                                |                                           |   |
| ++                                                                                                    | +                                         | ŀ |
| 5 rows in set (0.00 sec)                                                                              |                                           |   |
|                                                                                                    |                                           |   |
| musul>                                                                                                |                                           |   |

- Tapez : "connect mysql;".
- Tapez : "select user, host, password from user;".

Attribuez un mot de passe aux comptes : "root@cnt6wdev.smnet.sys" et "root@127.0.0.1". Supprimez le reste.

```
mysql> set password for 'root'@'cnt6wdev.smnet.sys'=PASSWORD('password');
Query OK, 0 rows affected (0.00 sec)
mysql> set password for 'root'@'127.0.0.1'=PASSWORD('password');
Query OK, 0 rows affected (0.00 sec)
mysql> flush privileges;
Query OK, 0 rows affected (0.01 sec)
mysql> delete from user where password="";
Query OK, 2 rows affected (0.00 sec)
```

- Tapez : "set password for 'root'@'cnt6wdev.smnet.sys'=PASSWORD('Votre mot de passe');".
- Tapez : "set password for 'root'@'127.0.0.1'=PASSWORD('Votre mot de passe');".
- Tapez : "flush privileges;".
- Tapez : "delete from user where password="";".

Vérifiez le le contenu de la base mysql :

| mysql> select user,host,pass                                                    | word from user;                                                                                                    |    |
|---------------------------------------------------------------------------------|----------------------------------------------------------------------------------------------------|----|
| ¦user ¦host                                                                     | + password                                                                                                    | ł  |
| <pre>++ i root   localhost i root   cnt6wdev.smnet.sys i root   127.0.0.1</pre> | * *2470C0C06DEE42FD1618BB99005ADCA2EC9D1E19 *2470C0C06DEE42FD1618BB99005ADCA2EC9D1E19 *2470C0C06DEE42FD1618BB99005ADCA2EC9D1E19 | +  |
| ++                                                                              | *                                                                                                    | •+ |
| mysql> quit<br>Bye<br>[root@cnt6wdev /]# _                                      |                                                                                                    |    |

- Tapez : "select user, host, password from user;".
- Tapez : "quit".

#### VI) INSTALLER APACHE

Installez le paquet :

• Tapez : "yum install httpd".

| Paquet                                                            | Architecture                                 | Version              | Dépôt | Taille |
|-------------------------------------------------------------------|----------------------------------------------|----------------------|-------|--------|
| Installation:                                                     |                                              |                      |       |        |
| httpd                                                             | ×86_64                                       | 2.2.15-39.e16.centos | base  | 825 k  |
| Installation pour d                                               | épendance:                                   |                      |       |        |
| apr                                                               | -<br>×86_64                                  | 1.3.9-5.el6_2        | base  | 123 k  |
| apr-util                                                          | ×86_64                                       | 1.3.9-3.el6_0.1      | base  | 87 k   |
| apr-util-ldap                                                     | ×86_64                                       | 1.3.9-3.el6_0.1      | base  | 15 k   |
| httpd-tools                                                       | ×86_64                                       | 2.2.15-39.e16.centos | base  | 75 k   |
| Résumé de la transa                                               | ction                                        |                      |       |        |
| Installation de                                                   | 5 paquet(s)                                  |                      |       |        |
| Taille totale des t<br>Taille d'installati<br>Est-ce correct [o/N | éléchargements : 1.1 M<br>on : 3.6 M<br> ] : |                      |       |        |

- Tapez : "o".
- Tapez : "cd /etc/httpd/conf/".
- Tapez : "nano httpd.conf".

Modifiez le fichier [/etc/httpd/conf/httpd.conf] de la manière suivante :

| ServerTokens Prod             | (Ligne n° 44)  |
|-------------------------------|----------------|
| ServerName cnt6wdev.smnet.sys | (Ligne n° 276) |
| UseCanonicalName Off          | (Ligne n° 285) |
| ServerSignature Off           | (Ligne n° 536) |

- Tapez : "cd /" pour revenir à la racine du système.
- Tapez : "service httpd start".
- Tapez : "chkconfig httpd on".

Configurez le pare-feu :

• Tapez : "setup".

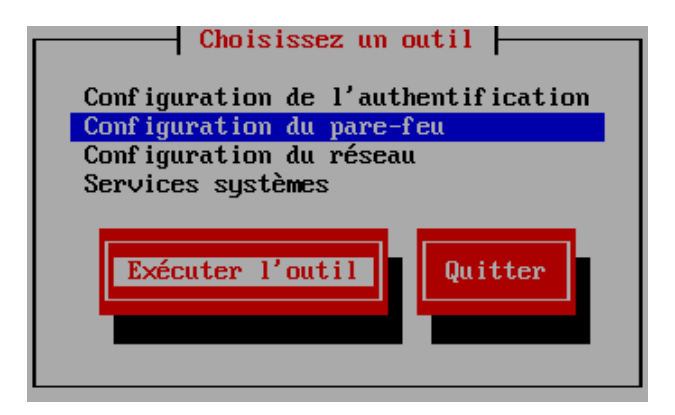

• Sélectionnez "Configuration du pare-feu" puis "Exécuter l'outil".

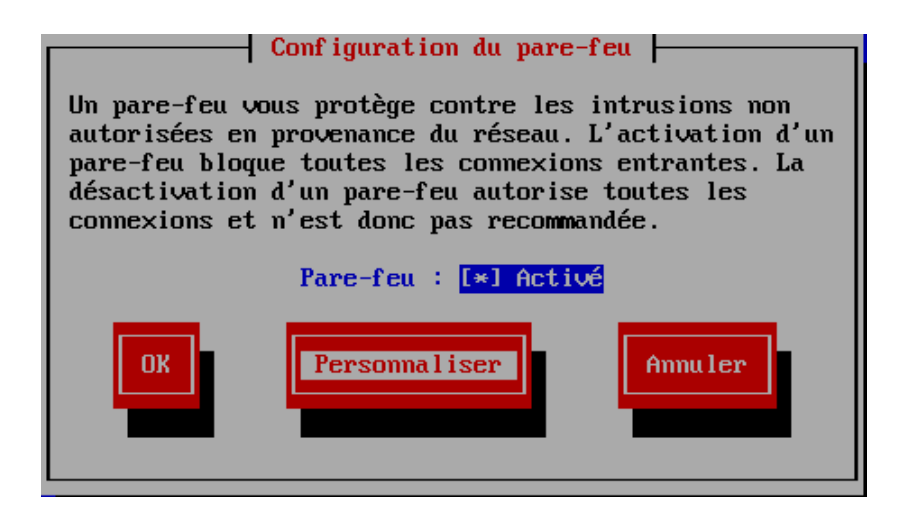

• Sélectionnez "Personnaliser".

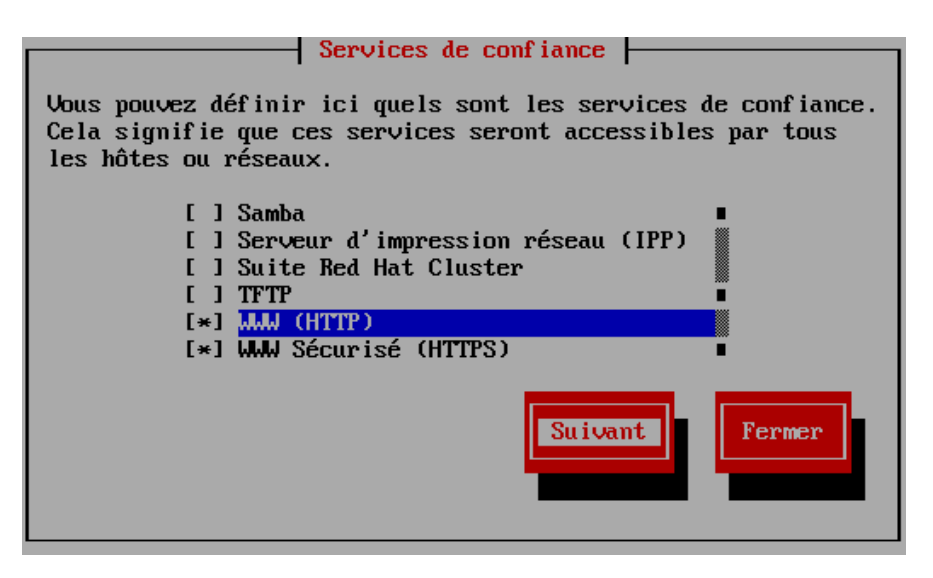

- Utilisez la barre d'espace pour sélectionner "WWW (HTTP)" et "WWW Sécurisé (HTTPS)".
- Sélectionnez "Suivant".

| Autres ports                                                                                                    |  |  |  |  |  |
|----------------------------------------------------------------------------------------------------|--|--|--|--|--|
| Ajoutez les ports ou intervalles de ports supplémentaires qu'il<br>faut rendre accessibles à tous les hôtes ou réseaux. |  |  |  |  |  |
| •<br>•<br>·                                                                                                    |  |  |  |  |  |
| <ajouter> &lt;Éditer&gt; <supprimer></supprimer></ajouter>                                                              |  |  |  |  |  |
| Suivant Précédent Fermer                                                                                                |  |  |  |  |  |

• Sélectionnez "Fermer".

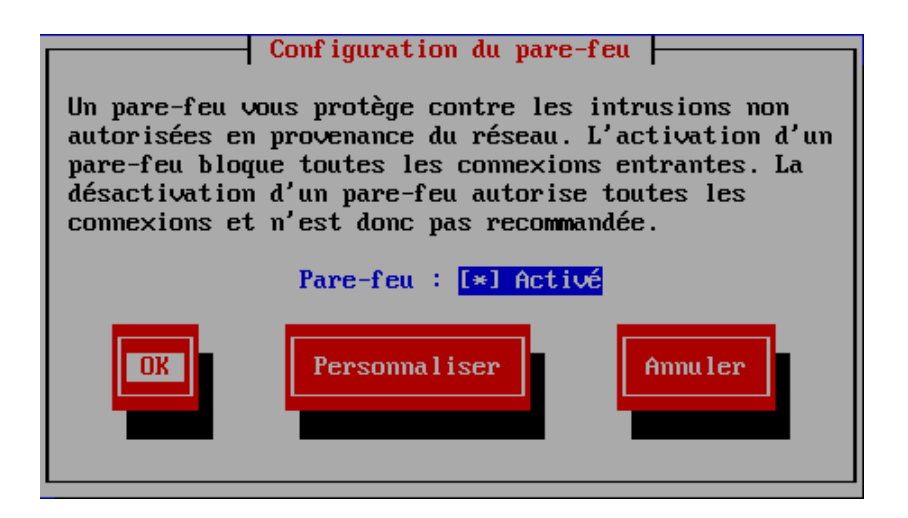

• Sélectionnez "OK".

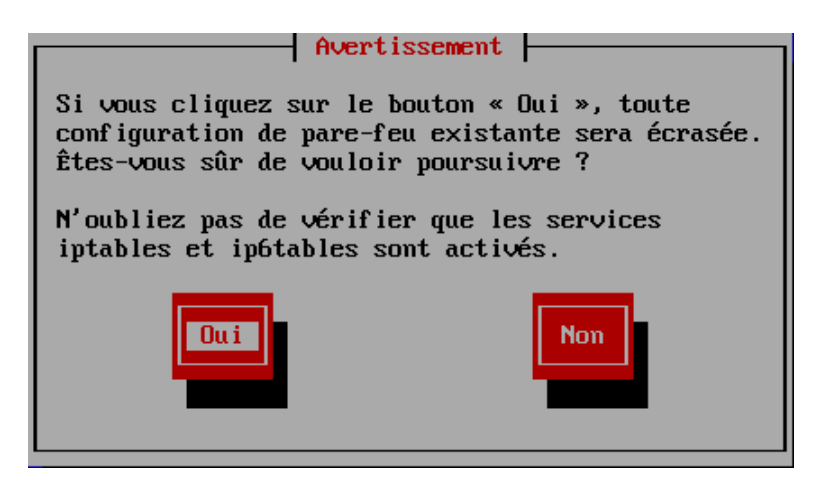

• Sélectionnez "Oui" puis quittez l'utilitaire de configuration

#### VII) APACHE SECURISE

Installez le paquet :

• Tapez : "yum install mod\_ssl".

| Paquet                                                               | Architecture                        | Version                | Dépôt | Taille |
|----------------------------------------------------------------------|-------------------------------------|------------------------|-------|--------|
| Installation:<br>mod_ssl                                             | <br>x86_64                          | 1:2.2.15-39.el6.centos | base  | 93 k   |
| Résumé de la transac                                                 | tion                                |                        |       |        |
| Installation de                                                      | 1 paquet(s)                         |                        |       |        |
| Taille totale des té<br>Taille d'installatio<br>Est-ce correct [o/N] | léchargements : 9<br>n : 187 k<br>: | <del>7</del> 3 k       |       |        |

- Tapez : "o".
- Tapez : "mkdir /root/certificats".
- Tapez : "cd /root/certificats".

[root@cnt6wdev certificats]# openss1 genrsa -out ca.key 1024 Generating RSA private key, 1024 bit long modulus e is 65537 (0x10001) [root@cnt6wdev certificats]# openss1 req -new -key ca.key -out ca.csr You are about to be asked to enter information that will be incorporated into your certificate request. What you are about to enter is what is called a Distinguished Name or a DN. There are quite a few fields but you can leave some blank For some fields there will be a default value, If you enter '.', the field will be left blank. Country Name (2 letter code) [XX]:FR State or Province Name (full name) []:Morbihan Locality Name (eg, city) [Default City]:Lorient Organization Name (eg, company) [Default Company Ltd]:SMNet Organizational Unit Name (eg, section) []: Common Name (eg, your name or your server's hostname) []:cnt6wdev.smnet.sys Email Address []: Please enter the following 'extra' attributes to be sent with your certificate request A challenge password []: An optional company name []: [root@cnt6wdev\_certificats]#

- Tapez : "openssl genrsa -out ca.key 1024".
- Tapez : "openssl req -new -key ca.key -out ca.csr".
- [Country Name] : tapez "FR".
- [State or Province Name] : tapez : "Morbihan".
- [Locality Name], tapez : "Lorient".
- [Organization Name], tapez : "SMNet".
- [Organizational Unit Name], tapez sur la touche [Entrée].
- [Common Name], tapez : "cnt6wdev.smnet.sys".
- Appuyez sur la touche [Entrée] pour passer les autres options.

Générez un certificat autosigné :

[root@cnt6wdev certificats]# openss1 x509 -req -days 3650 -in ca.csr -signkey ca.key -out ca.crt Signature ok subject=/C=FR/ST=Morbihan/L=Lorient/O=SMNet/CN=cnt6wdev.smmet.sys Getting Private key [root@cnt6wdev certificats]#

• Tapez : "openssl x509 -req -days 3650 -in ca.csr -signkey ca.key -out ca.crt".

Copiez les trois fichiers dans les répertoires suivants :

```
[root@cnt6wdev certificats]# cp ca.crt /etc/pki/tls/certs/ca.crt
[root@cnt6wdev certificats]# cp ca.key /etc/pki/tls/private/ca.key
[root@cnt6wdev certificats]# cp ca.csr /etc/pki/tls/private/ca.csr
[root@cnt6wdev certificats]# _
```

- Tapez : "cp ca.crt /etc/pki/tls/certs/ca.crt".
- Tapez : "cp ca.key /etc/pki/tls/private/ca.key".
- Tapez : "cp ca.csr /etc/pki/tls/private/ca.csr".

Modifiez les droits sur les certificats :

[root@cnt6wdev certificats]# chmod 600 /etc/pki/tls/certs/ca.crt
[root@cnt6wdev certificats]# chmod 600 /etc/pki/tls/private/ca.key
[root@cnt6wdev certificats]# chmod 600 /etc/pki/tls/private/ca.csr
[root@cnt6wdev certificats]#

- Tapez : "chmod 600 /etc/pki/tls/certs/ca.crt".
- Tapez : "chmod 600 /etc/pki/private/ca.key".
- Tapez : "chmod 600 /etc/pki/tls/private/ca.csr".

Modifiez le fichier [/etc/httpd/conf.d/ssl.conf] :

- Tapez : "cd /etc/httpd/conf.d".
- Tapez : "nano ssl.conf".

#DocumentRoot "/var/www/html" ServerName cnt6wdev.smnet.sys # Use separate log files for the SSL virtual host; note that LogLevel # is not inherited from httpd.conf. ErrorLog logs/ssl\_error\_log TransferLog logs/ssl\_access\_log LogLevel warn SSL Engine Switch: Enable/Disable SSL for this virtual host. SSLEngine on SSL Protocol support: # List the enable protocol levels with which clients will be able to # connect. Disable SSLv2 access by default: SSLProtocol all -SSLv2 SSL Cipher Suite: # List the ciphers that the client is permitted to negotiate. # See the mod\_ssl documentation for a complete list. SSLCipherSuite ALL: #ADH: #EXPORT: #SSLv2:RC4+RSA: +HIGH: +MEDIUM: +LOW Server Certificate: # Point SSLCertificateFile at a PEM encoded certificate. If # the certificate is encrypted, then you will be prompted for a # pass phrase. Note that a kill -HUP will prompt again. A new # certificate can be generated using the genkey(1) command. SSLCertificateFile /etc/pki/tls/certs/ca.crt Server Private Key: # # If the key is not combined with the certificate, use this directive to point at the key file. Keep in mind that if you've both a RSA and a DSA private key you can configure # # both in parallel (to also allow the use of DSA ciphers, etc.) # SSLCertificateKeyFile /etc/pki/tls/private/ca.key

Modifiez le fichier [/etc/httpd/conf.d/ssl.conf] de la manière suivante :

| ServerName cnt6wdev.smnet.sys                     | (Ligne n° 78)  |
|---------------------------------------------------|----------------|
| SSLCertificateFile /etc/pki/tls/certs/ca.crt      | (Ligne n° 105) |
| SSLCertificateKeyFile /etc/pki/tls/private/ca.key | (Ligne n° 112) |

- Sauvegardez le fichier.
- Tapez : "cd /" pour revenir à la racine du système.
- Tapez : "service httpd restart".

#### VIII) INSTALLER PHP

Installez le dépôt supplémentaire "EPEL" :

• Tapez : "yum install epel-release".

| Paquet                                                                     | Architecture                 | Version | Dépôt  | Taille |
|----------------------------------------------------------------------------|------------------------------|---------|--------|--------|
| Installation:<br>epel-release                                              | noarch                       | 6-8     | extras | 14 k   |
| Résumé de la transactio                                                    | on<br>                       |         |        |        |
| Installation de 1                                                          | paquet(s)                    |         |        |        |
| Taille totale des téléc<br>Taille d'installation<br>Est-ce correct [o/N] : | chargements : 14 k<br>: 22 k |         |        |        |

• Tapez : "o".

Installez les paquets pour Php :

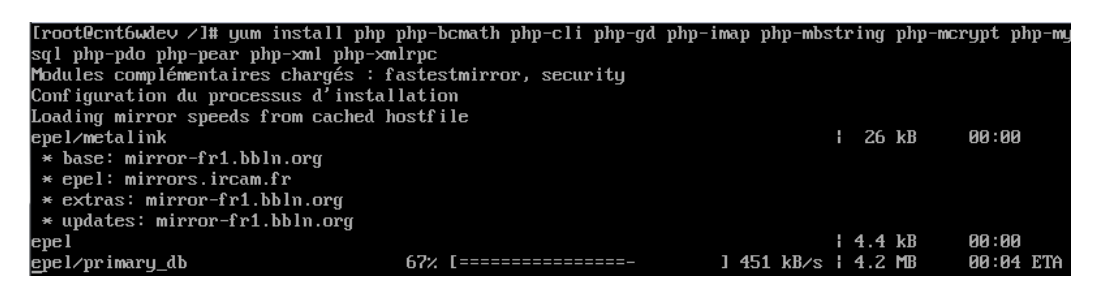

• Tapez : "yum install php php-bcmath php-cli php-gd php-imap php-mbstring php-mcrypt php-mysql php-pdo php-pear php-xml php-xmlrpc".

| Paquet                  | Architecture        | Version        | Dépôt   | Taille |
|-------------------------|---------------------|----------------|---------|--------|
| Installation:           |                     |                |         |        |
| թհթ                     | ×86_64              | 5.3.3-40.e16_6 | updates | 1.1 M  |
| php-bcmath              | ×86_64              | 5.3.3-40.e16_6 | updates | 37 k   |
| php-cli                 | ×86_64              | 5.3.3-40.e16_6 | updates | 2.2 M  |
| php-gd                  | ×86_64              | 5.3.3-40.e16_6 | updates | 109 k  |
| php-imap                | ×86_64              | 5.3.3-40.e16_6 | updates | 53 k   |
| php-mbstring            | ×86_64              | 5.3.3-40.e16_6 | updates | 458 k  |
| php-mcrypt              | ×86_64              | 5.3.3-3.el6    | epel    | 19 k   |
| php-mysql               | ×86_64              | 5.3.3-40.e16_6 | updates | 84 k   |
| php-pdo                 | ×86_64              | 5.3.3-40.e16_6 | updates | 78 k   |
| php-pear                | noarch              | 1:1.9.4-4.el6  | base    | 393 k  |
| php-xml                 | ×86_64              | 5.3.3-40.e16_6 | updates | 106 k  |
| php-xmlrpc              | ×86_64              | 5.3.3-40.e16_6 | updates | 55 k   |
| Installation pour dépen | ndance:             |                |         |        |
| libXpm                  | ×86_64              | 3.5.10-2.el6   | base    | 51 k   |
| libc-client             | ×86_64              | 2007e-11.e16   | base    | 515 k  |
| libmcrypt               | ×86_64              | 2.5.8-9.el6    | epel    | 96 k   |
| php-common              | ×86_64              | 5.3.3-40.e16_6 | updates | 527 k  |
| Résumé de la transactio | on                  |                |         |        |
| Installation de 16 j    | paquet(s)           |                |         |        |
| Taille totale des télér | chargements : 5.8 M |                |         |        |
| Taille d'installation   | : 20 M              |                |         |        |
| Est-ce correct [o/N] :  |                     |                |         |        |

• Tapez : "o".

• Tapez : "cd /etc".

Modifiez le fichier [/etc/php.ini] de la manière suivante :

| short_open_tag = On          | (Ligne n° 229)                                                    |
|------------------------------|-------------------------------------------------------------------|
| expose_php = Off             | (Ligne n° 432)                                                    |
| memory_limit = 128M          | (Ligne n° 446)                                                    |
| register_globals = Off       | (Ligne n° 693)                                                    |
| post_max_size = 128M         | (Ligne n° 729)                                                    |
| upload_max_filesize = 200M   | (Ligne n° 878)                                                    |
| date.timezone = Europe/Paris | (Ligne n° 976) - <u>Retirez le signe</u> ";" au début de la ligne |
|                              |                                                                   |

- Tapez : "cd /" pour revenir à la racine du système.
- Sauvegardez le fichier.
- Tapez : "service httpd restart".

#### **IX) INSTALLER PHPMYADMIN**

Installez le paquet :

• Tapez : "yum install phpmyadmin".

| Paquet                                                                                                    | Architectu                                     | re Version                                                                                   | Dépôt                                   | Taille                                  |
|----------------------------------------------------------------------------------------------------|------------------------------------------------|----------------------------------------------------------------------------------------------|-----------------------------------------|-----------------------------------------|
| Installation:<br>phpMyAdmin<br>Installation nour démendance:                                                                 | noarch                                         | 4.0.10.7-1.el6                                                                               | epe l                                   | 4.1 M                                   |
| libtidy<br>php-php-gettext<br>php-tcpdf<br>php-tcpdf-dejavu-sans-fonts<br>php-tidy                                           | x86_64<br>noarch<br>noarch<br>noarch<br>x86_64 | 0.99.0-19.20070615.1.el6<br>1.0.11-3.el6<br>6.0.098-1.el6<br>6.0.098-1.el6<br>5.3.3-40.el6_6 | base<br>epel<br>epel<br>epel<br>updates | 127 k<br>21 k<br>2.8 M<br>304 k<br>39 k |
| Résumé de la transaction                                                                                                    |                                                |                                                                                              |                                         |                                         |
| Installation de 6 paquet(s)<br>Taille totale des téléchargements<br>Taille d'installation : 32 M<br>Est-ce correct [o/N] : _ | : 7.3 M                                        |                                                                                              |                                         |                                         |

• Tapez :"o".

Configurez PhpMyAdmin :

• Tapez : "nano /etc/httpd/conf.d/phpMyAdmin.conf".

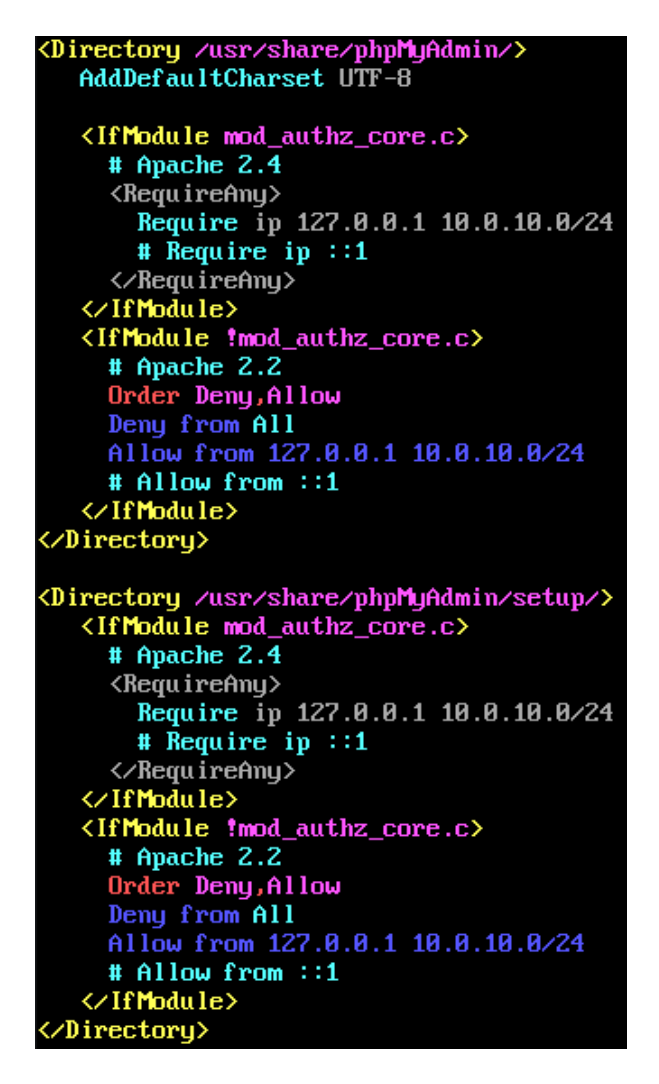

- Insérez le signe "#" devant les lignes "Require ip ::1" et "Allow from ::1".
- Ajoutez l'IP de votre réseau avec la notation CIDR (Exemple : 10.0.10.0/24) devant les lignes "Require ip 127.0.0.1 10.0.10.0/24" et "Allow from 127.0.0.1 10.0.10.0/24" (Cf. ci-dessus).
- Redémarrez le serveur Apache : "service httpd restart".

#### X) INSTALLER VSFTPD

Installez le paquet :

• Tapez : "yum install vsftpd".

| ======================================                               | Architecture                         | Version          | Dépôt   | Taille |
|----------------------------------------------------------------------|--------------------------------------|------------------|---------|--------|
| Installation:<br>vsftpd                                              | ×86_64                               | 2.2.2-13.el6_6.1 | updates | 151 k  |
| Résumé de la transac                                                 | tion                                 |                  |         |        |
| Installation de                                                      | 1 paquet(s)                          |                  |         |        |
| Taille totale des té<br>Taille d'installatic<br>Est-ce correct [o/N] | éléchargements :<br>m : 332 k<br>  : | 151 k            |         |        |

• Tapez : "o".

• Tapez : "cd /etc/vsftpd".

Modifiez le fichier [/etc/vsftpd/vsftpd.conf] de la manière suivante :

anonymous\_enable=NO (Ligne n° 12) (Ligne n° 15) local\_enable=YES write\_enable=NO (Ligne n° 18) local\_umask=022 (Ligne n° 22) (Ligne n° 27) anon\_upload\_enable=NO anon mkdir write enable=NO (Ligne n° 31) dirmessage\_enable=YES (Ligne n° 35) xferlog enable=YES (Ligne n° 39) connect\_from\_port\_20=YES (Ligne n° 42) chown\_uploads=NO (Ligne n° 47) (Ligne n° 48) chown\_username=nobody xferlog file=/var/log/xferlog (Ligne n° 52) xferlog\_std\_format=YES (Ligne n° 56) async\_abor\_enable=NO (Ligne n° 71) ascii\_upload\_enable=NO (Ligne n° 81) ascii\_download\_enable=NO (Ligne n° 82) ftpd\_banner=Welcome to SMNet FTP service. (Ligne n° 85) chroot\_local\_user=YES (Ligne n° 96) chroot list enable=NO (Ligne n° 97) listen=YES (Ligne n° 110) pam service name=vsftpd (Ligne n° 117) userlist enable=YES (Ligne n° 118) tcp\_wrappers=YES (Ligne n° 119) user\_config\_dir=/etc/vsftpd/user\_conf (Ligne n° 120) (Ligne n° 121) max\_clients=10 (Ligne n° 122) max\_per\_ip=2

- Sauvegardez le fichier.
- Tapez : "cd /" pour revenir à la racine du système.

Créez l'utilisateur "sysadmin" :

- Tapez : "cd /etc/vsftpd/".
- Tapez : "touch login.txt".
- Tapez : "nano login.txt".

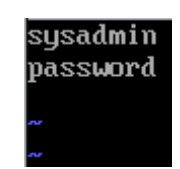

Ajoutez l'utilisateur "sysadmin" et le mot de passe "password" dans le fichier "login.txt" :

sysadmin password Appuyez sur la touche [Entrée] Appuyez sur la touche [Entrée]

• Sauvegardez le fichier.

| [root@cnt6wd                                         | lev v | /sftpd          | l]# dl          | s_load | -T | -t has | sh −f ] | login.txt login.db     |
|------------------------------------------------------|-------|-----------------|-----------------|--------|----|--------|---------|------------------------|
| [root@cnt6wdev vsftpd]# chmod 600 login.txt login.db |       |                 |                 |        |    |        |         |                        |
| [root@cnt6wdev vsftpd]# ls -al                       |       |                 |                 |        |    |        |         |                        |
| total 52                                             |       |                 |                 |        |    |        |         |                        |
| drwxr-xr-x                                           | 2     | root            | root            | 4096   | 22 | déc.   | 20:28   |                        |
| drwxr-xr-x.                                          | 103   | $\mathbf{root}$ | $\mathbf{root}$ | 12288  | 22 | déc.   | 18:42   |                        |
| -rw                                                  | 1     | $\mathbf{root}$ | root            | 125    | 18 | oct.   | 01:54   | ftpusers               |
| -rw                                                  | 1     | root            | root            | 12288  | 22 | déc.   | 20:28   | log in . db            |
| -rw                                                  | 1     | root            | root            | 19     | 22 | déc.   | 20:27   | login.txt              |
| -rw                                                  | 1     | root            | root            | 361    | 18 | oct.   | 01:54   | user_list              |
| -rw                                                  | 1     | root            | root            | 4645   | 22 | déc.   | 19:06   | vsftpd.conf            |
| -rwxrr                                               | 1     | root            | root            | 338    | 18 | oct.   | 01:54   | vsftpd_conf_migrate.sh |
| [root@cnt6wd                                         | lev v | /sf tpa         | (]# _           |        |    |        |         |                        |
|                                                      |       |                 |                 |        |    |        |         |                        |

- Tapez : "db\_load -T -t hash -f login.txt login.db".
- Tapez : "chmod 600 login.txt login.db".
- Tapez : "cd /" pour revenir à la racine du système.

Associez l'utilisateur "sysadmin" au groupe "apache" et au répertoire "/var/www/html/sysadmin" :

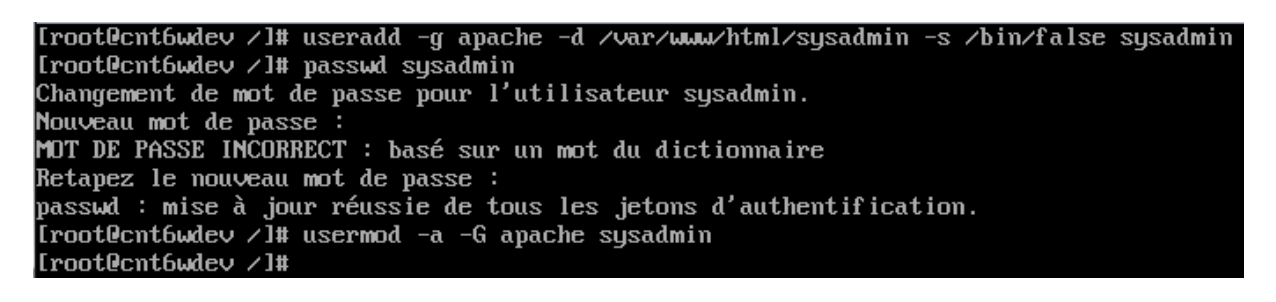

- Tapez : "useradd -g apache -d /var/www/html/sysadmin -s /bin/false sysadmin".
- Tapez : "passwd sysadmin" pour attribuer un mot de passe au compte "sysadmin".
- Tapez : "usermod -a -G apache sysadmin".

```
[root@cnt6wdev /]# mkdir /etc/vsftpd/user_conf
[root@cnt6wdev /]# touch /etc/vsftpd/user_conf/sysadmin
[root@cnt6wdev /]# _
```

- Tapez : "mkdir /etc/vsftpd/user\_conf".
- Tapez : "touch /etc/vsftpd/user\_conf/sysadmin".
- Tapez : "cd /etc/vsftpd/user\_conf/".
- Tapez : "nano sysadmin".

Modifiez le fichier [/etc/vsftpd/user\_conf/sysadmin] de la manière suivante :

download\_enable=YES anon\_world\_readable\_only=NO write\_enable=YES anon\_upload\_enable=YES anon\_mkdir\_write\_enable=YES anon\_other\_write\_enable=YES chmod\_enable=YES virtual\_use\_local\_privs=YES force\_dot\_files=NO local\_root=/var/www/html/sysadmin guest\_username=sysadmin

- Sauvegardez le fichier.
- Tapez : "cd /" pour revenir à la racine du système.
- Tapez : "chmod -R 775 /var/www/html/sysadmin/".
- Tapez : "rm -fr /var/www/html/sysadmin/.bash\*".

Configurez PAM (Pluggable Authentification Modules) :

• Tapez : "nano /etc/pam.d/vsftpd".

| #%PAM-1.0 |          |                                                                              |
|-----------|----------|------------------------------------------------------------------------------|
| # session | optional | pam_keyinit.so force revoke                                                  |
| # auth    | required | pam_listfile.so item=user sense=deny file=/etc/vsftpd/ftpusers onerr=succeed |
| # auth    | required | pam_shells.so                                                                |
| # auth    | include  | password-auth                                                                |
| # account | include  | password-auth                                                                |
| # session | required | pam_loginuid.so                                                              |
| # session | include  | password-auth                                                                |
| auth      | required | /lib64/security/pam_userdb.so_db=/etc/vsftpd/login                           |
| account   | required | /lib64/security/pam_userdb.so db=/etc/vsftpd/login                           |

- Modifez le fichier comme ci-dessus.
- Sauvegardez-le.

Configurez le pare-feu pour autoriser les connexions sur le port n° 10000 :

• Tapez : "setup".

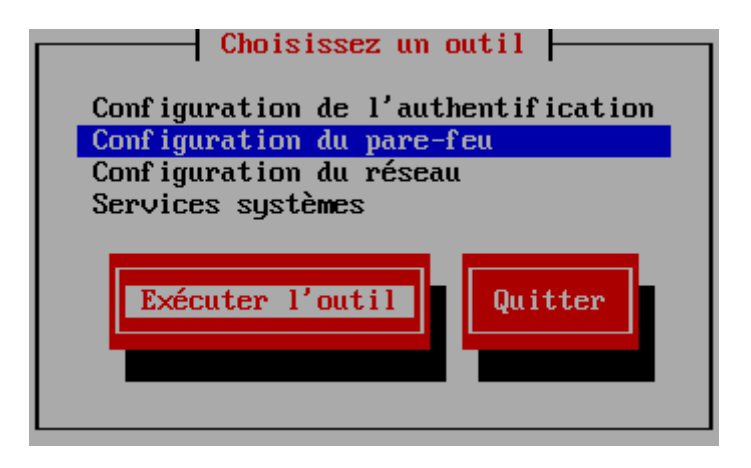

• Sélectionnez "Configuration du pare-feu" puis "Exécuter l'outil".

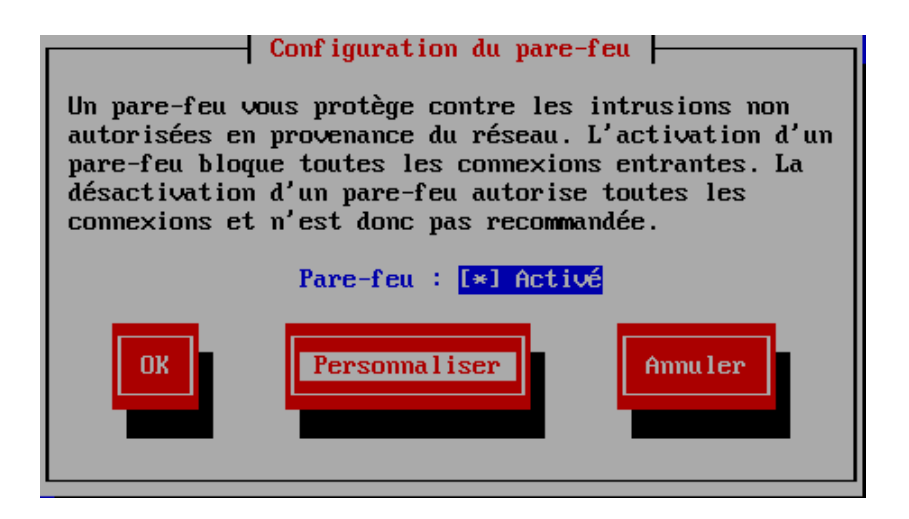

• Sélectionnez "Personnaliser".

| Services de confiance                                                                                                    |
|----------------------------------------------------------------------------------------------------|
| Vous pouvez définir ici quels sont les services de confiance.<br>Cela signifie que ces services seront accessibles par tous<br>les hôtes ou réseaux. |
| <pre>[*] DNS [*] FTP [ ] Gestion de machine virtuelle [ ] Gestion de machine virtuelle (TLS) [ ] IMAP à travers SSL [ ] IPSec</pre>                  |
| Suivant                                                                                                    |

- Utilisez la barre d'espace pour sélectionner "FTP".
- Sélectionnez "Suivant".

| Autres ports                                                                                                    |  |  |  |  |  |  |  |
|----------------------------------------------------------------------------------------------------|--|--|--|--|--|--|--|
| Ajoutez les ports ou intervalles de ports supplémentaires qu'il<br>faut rendre accessibles à tous les hôtes ou réseaux. |  |  |  |  |  |  |  |
|                                                                                                    |  |  |  |  |  |  |  |
| <ajouter> &lt;Éditer&gt; <supprimer></supprimer></ajouter>                                                              |  |  |  |  |  |  |  |
| Suivant Précédent Fermer                                                                                                |  |  |  |  |  |  |  |

• Sélectionnez "Fermer".

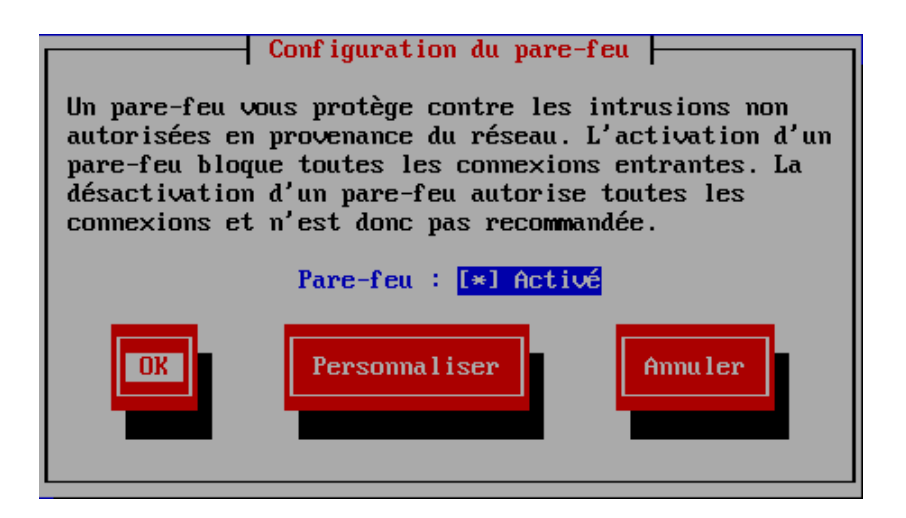

• Sélectionnez "OK".

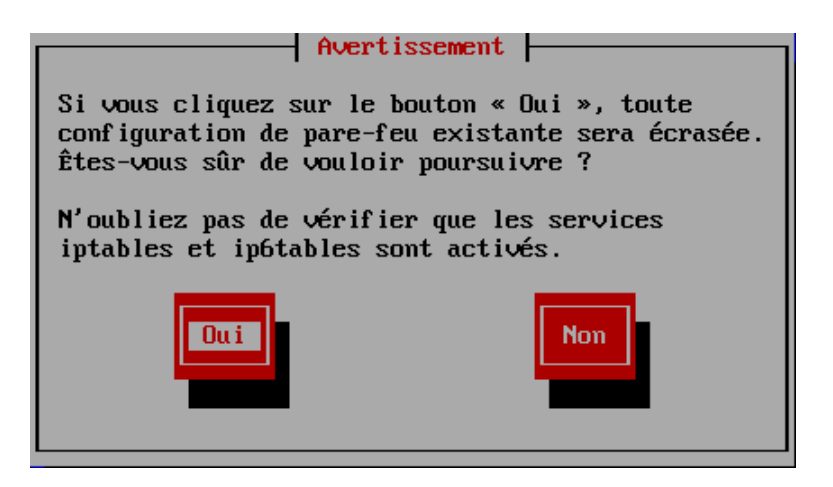

• Sélectionnez "Oui" puis quittez l'utilitaire de configuration.

Démarrez le serveur FTP :

- Tapez : "service vsftpd start".
- Tapez : "chkconfig vsftpd on" pour automatiser le démarrage.

#### XI) INSTALLER WEBMIN

Créez le fichier [/etc/yum.repos.d/webmin.repo] :

- Tapez : "touch /etc/yum.repos.d/webmin.repo".
- Tapez : "nano /etc/yum.repos.d/webmin.repo".

[Webmin] name=Webmin Distribution Neutral #baseurl=http://download.webmin.com/download/yum mirrorlist=http://download.webmin.com/download/yum/mirrorlist enabled=1

- Tapez les lignes ci-dessus.
- Sauvegardez le fichier.

Installez la clé :

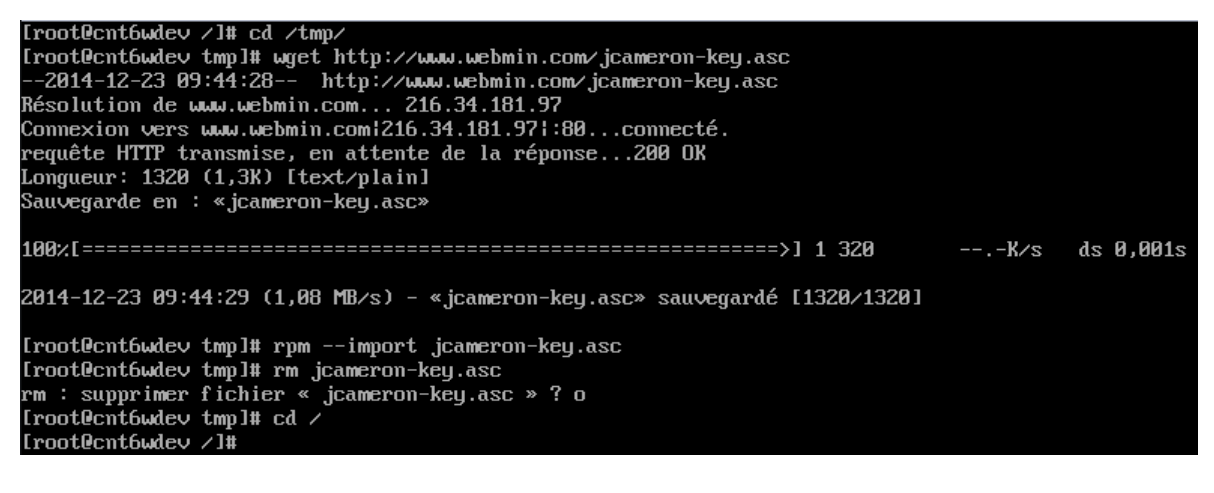

- Tapez : "cd /tmp".
- Tapez : "wget http://www.webmin.com/jcameron-key.asc".
- Tapez : "rpm --import jcameron-key.asc".
- Tapez : "rm jcameron-key.asc".
- Tapez : "cd /".
- Tapez : "yum update".
- Tapez : "yum install webmin".

| Paquet                                                       | Architecture                                     | Version | Dépôt  | Taille |
|--------------------------------------------------------------|--------------------------------------------------|---------|--------|--------|
| Installation:<br>webmin                                      | noarch                                           | 1.720-1 | Webmin | 21 M   |
| Résumé de la trans                                           | saction                                          |         |        |        |
| Installation de                                              | 1 paquet(s)                                      |         |        |        |
| Taille totale des<br>Taille d'installa<br>Est-ce correct [o, | téléchargements : 21 M<br>tion : 21 M<br>/N] : _ |         |        |        |

• Tapez : "o".

Francisez Webmin :

• Tapez : "nano /etc/webmin/config".

ld\_env=LD\_LIBRARY\_PATH passwd\_cindex=2 passwd\_uindex=0 find\_pid\_command=ps auwwwx | grep NAME | grep -v grep | awk '{ print \$2 } path=/bin:/usr/bin:/sbin:/usr/sbin:/usr/local/bin passwd\_pindex=1 passwd\_mindex=4 passwd\_file=/etc/shadow . tempdelete\_days=7 by\_view=0 os\_type=redhat-linux os\_version=14.6 real\_os\_type=CentOS Linux real\_os\_version=6.6 lang=fr.UTF-8 log=1 referers\_none=1 md5pass=1 theme=gray-theme product=webmin lang\_root=fr.UTF-8

- Modifiez la ligne n° 15 : "lang=fr.UTF-8".
- Modifiez la ligne n° 21 : "lang\_root=fr.UTF-8".
- Redémarrez le service Webmin : "service webmin restart".

Configurez le pare-feu :

• Tapez : "setup".

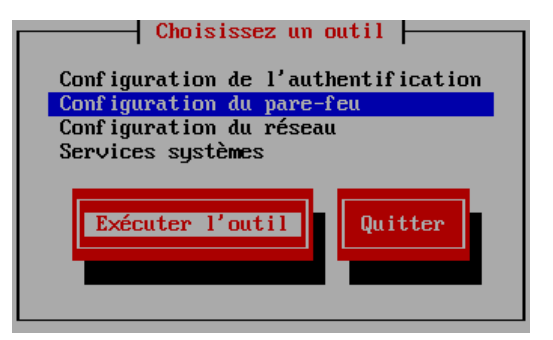

• Sélectionnez "Configuration du pare-feu" puis "Exécuter l'outil".

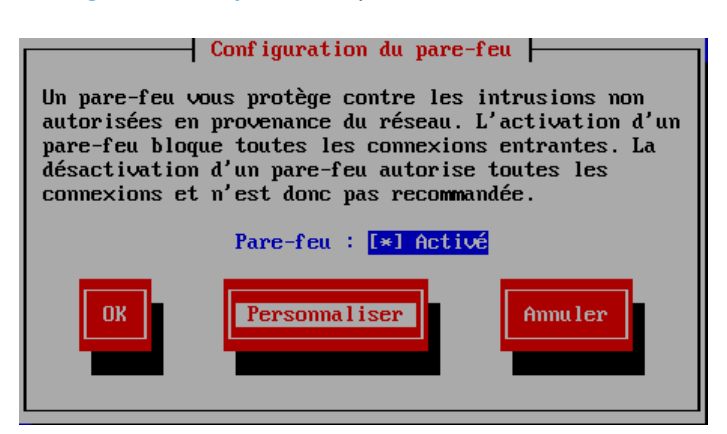

• Sélectionnez "Personnaliser".

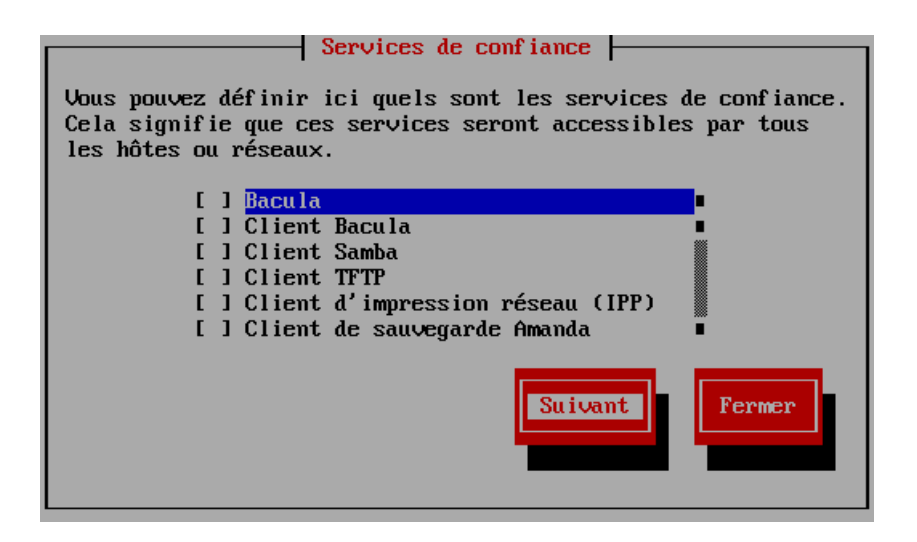

• Sélectionnez "Suivant".

| Autres ports                                                                                                    |
|----------------------------------------------------------------------------------------------------|
| Ajoutez les ports ou intervalles de ports supplémentaires qu'il<br>faut rendre accessibles à tous les hôtes ou réseaux. |
| <u>.</u>                                                                                                    |
|                                                                                                    |
| <mark><ajouter></ajouter></mark> <Éditer> <supprimer></supprimer>                                                       |
| Su i vant Précédent Fermer                                                                                              |
| (A jouter) <Éditer> <supprimer>     Suivant   Précédent       Fermer</supprimer>                                        |

• Sélectionnez "Ajouter".

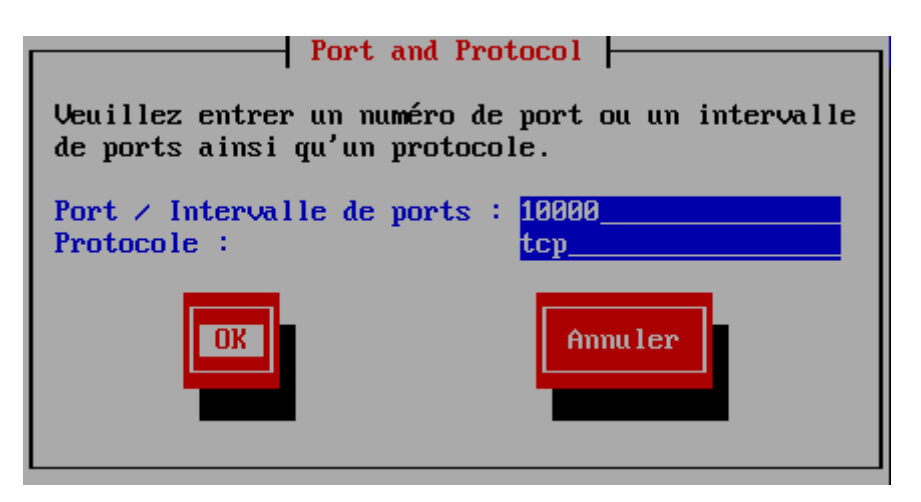

- [Port / Intervalle de ports :], tapez : "10000".
- [Protocole], tapez : "tcp".
- Sélectionnez "OK" puis "Annuler".

| Autres ports                                                                                                    |
|----------------------------------------------------------------------------------------------------|
| Ajoutez les ports ou intervalles de ports supplémentaires qu'il<br>faut rendre accessibles à tous les hôtes ou réseaux. |
| <mark>10000∶tcp</mark><br>■                                                                                             |
| <ajouter> &lt;Éditer&gt; <supprimer></supprimer></ajouter>                                                              |
| Suivant Précédent Fermer                                                                                                |
|                                                                                                    |

• Sélectionnez "Fermer".

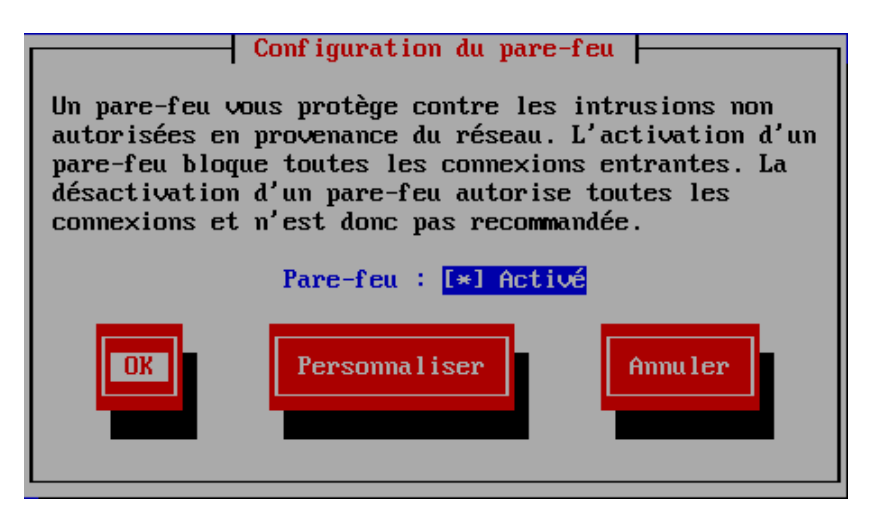

• Sélectionnez "OK".

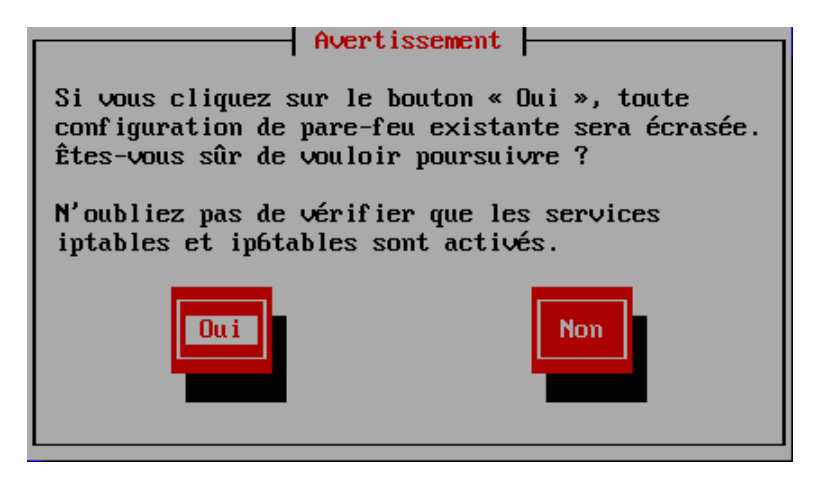

• Sélectionnez "Oui" puis quittez l'utilitaire de configuration.

#### XII) INSTALLER LE SERVEUR D'APPLICATION WEBDEV 19

Installez les prérequis :

• Tapez : "yum install qtwebkit".

| Paquet                                 | Architecture | Version         | Dépôt | Taille |
|----------------------------------------|--------------|-----------------|-------|--------|
| Installation:                          |              |                 |       |        |
| gtwebkit                               | ×86_64       | 2.1.1-1.el6     | epel  | 5.5 M  |
| Installation pour dépendance:          |              |                 |       |        |
| GConf2                                 | ×86_64       | 2.28.0-6.e16    | base  | 964 k  |
| ORBit2                                 | ×86_64       | 2.14.17-5.el6   | base  | 168 k  |
| exempi                                 | x86_64       | 2.1.0-5.el6     | base  | 337 k  |
| gsm                                    | x86_64       | 1.0.13-4.el6    | base  | 27 k   |
| gstreamer-plugins-bad-free             | ×86_64       | 0.10.19-3.el6_5 | base  | 836 k  |
| libIDL                                 | ×86_64       | 0.8.13-2.1.el6  | base  | 83 k   |
| libcroco                               | ×86_64       | 0.6.2-5.el6     | base  | 100 k  |
| libexif                                | ×86_64       | 0.6.21-5.el6_3  | base  | 350 k  |
| libgsf                                 | ×86_64       | 1.14.15-5.el6   | base  | 116 k  |
| libiptcdata                            | ×86_64       | 1.0.4-2.1.el6   | base  | 53 k   |
| libmpcdec                              | x86_64       | 1.2.6-6.1.el6   | base  | 26 k   |
| librsvg2                               | ×86_64       | 2.26.0-14.el6   | base  | 140 k  |
| libvpx                                 | ×86_64       | 1.3.0-5.el6_5   | base  | 486 k  |
| qt-mobility                            | ×86_64       | 1.1.3-2.el6     | epel  | 1.7 M  |
| sgml-common                            | noarch       | 0.6.3-33.el6    | base  | 43 k   |
| Résumé de la transaction               |              |                 |       |        |
| Installation de 16 paquet(s)           |              |                 |       |        |
| Taille totale des téléchargements      | s : 11 M     |                 |       |        |
| Taille d'installation : $44 \text{ M}$ |              |                 |       |        |
| Est-ce correct [o/N] :                 |              |                 |       |        |
|                                        |              |                 |       |        |

• Tapez : "o".

Iroot@cnt6wdev /l# ls /usr/lib64/libstdc++\*
/usr/lib64/libstdc++.so.6 /usr/lib64/libstdc++.so.6.0.13
Iroot@cnt6wdev /l# ln -s /usr/lib64/libstdc++.so.6.0.13 /usr/lib/libstdc++.so.6
Iroot@cnt6wdev /l# ls -al /usr/lib/libstdc++.so.6
Irwxrwxrwx 1 root root 30 23 déc. 17:56 /usr/lib/libstdc++.so.6 -> /usr/lib64/libstdc++.so.6.0.13
Iroot@cnt6wdev /l# \_

- Tapez : "Is /usr/lib64/libstdc++\*" pour visualiser la version de la bibliothèque.
- Tapez : "In -s /usr/lib64/libstdc++.so.6.0.13 /usr/lib/libstdc++.so.6".

Créez le répertoire qui accueillera les fichiers d'installation de Webdev :

• Tapez : "mkdir /root/pcsoft".

Téléchargez les dernières versions des produits de PC SOFT sur un PC sous Windows ; ici, nous allons installer la version 19 de WebDev (WB190PACK10CNX056S) et de HFSQL (WX190PACKHFSQLCS56). Décompressez sur le PC sous Windows les archives téléchargées sur le site de PC SOFT. Installez sur votre PC le logiciel "WinSCP (http://winscp.net)" puis démarrez-le.

| Sa WinSCP Login                            |                                                                                                    |                                                    |
|--------------------------------------------|----------------------------------------------------------------------------------------------------|----------------------------------------------------|
| Nouveau Site<br>sysadmin@cntwdev.smnet.sys | Session<br>Protocole de fichier<br>SFTP  Vom d'hôte<br>10.0.10.16<br>Nom d'utilisateur<br>root<br>Sauver | Numéro de port<br>22 💭<br>Iot de passe<br>Avancé 🔽 |
| Outils   Gestionnaire                      |                                                                                                    | Fermer Aide                                        |

- [Nom d'hôte], tapez l'adresse IP de la CentOS (ici : 10.0.10.16).
- [Nom d'utilisateur], tapez : "root".
- [Mot de passe], tapez le mot de passe du compte "root".
- Cliquez sur le bouton "Connexion".

| Avertisse | ment ?                                                                                                    |
|-----------|----------------------------------------------------------------------------------------------------|
|           | Continuer la connexion au serveur inconnu et ajouter sa<br>clé d'hôte dans le cache ?                                                                                                    |
|           | La clé d'hôte du serveur n'a pas été trouvée dans le cache. Vous n'avez<br>aucune garantie sur le fait que le serveur est vraiement celui que vous<br>croyez être.                                |
|           | L'empreinte digitale du serveur rsa2 est :<br>ssh-rsa 2048 4f:5d:44:40:07:66:32:ba:e1:6a:37:ed:5c:ce:bf:36                                                                                        |
|           | Si vous faites confiance à cet hôte, appuyez sur Oui. Pour vous connecter<br>sans enregistrer la clé d'hôte dans le cache, appuyez sur Non. Pour<br>abandonner la connexion, appuyez sur Annuler. |
|           | Dui Non Annuler Copier la clé Aide                                                                                                    |

• Cliquez sur le bouton "Oui".

| 5 pcsosft - root@10.0.10.16 - WinSCP                                                                                                    |                                                                                          |              |                  |             |                      | F            |                    |
|----------------------------------------------------------------------------------------------------|------------------------------------------------------------------------------------------|--------------|------------------|-------------|----------------------|--------------|--------------------|
| Local Marquer Fichiers Commandes Session Options Dis                                                                                     | ant Aide                                                                                 |              |                  |             |                      | L            |                    |
| 🖶 🔁 📚 Synchroniser 🗩 🕼 🔝 🏟 File 🗸                                                                                                    | Réglages de transfert Défaut                                                             |              | - 🝠 -            |             |                      |              |                    |
| voot@10.0.10.16                                                                                                    |                                                                                          |              |                  |             |                      |              |                    |
| 📲 C: System 🔹 🚰 🔽 (🖛 🗸 🖘 🖈 💼 🔂 🌘                                                                                                    | ) 🎜 🐕                                                                                    | 🔒 pcso       | sft 🔹 🔁 🛛        | 7 🔶 -       | 🔷 - 主 🔁 🏠 🎜          | 🕋 Rechercher | des fichiers 🛛 🗣 🗧 |
| 🛿 🛃 Envoyer 🎲 📝 Editer 🗶 🎿 🕞 Propriétés 📑 🕞                                                                                              | + - 🗸                                                                                    | l 🕋 Télé     | charger 🙀 📝 I    | Editer 🗙 🖬  | 🔓 🕞 Propriétés 📑 🕞   | + - 4        |                    |
| C:\Users\SysAdmin\Downloads                                                                                                    |                                                                                          | /root/pcs    | osft             |             |                      |              |                    |
| Nom Ext Taille Type                                                                                                    | Date de modification                                                                     | Nom          | Ext              | Taille      | Date de modification | Droits       | Proprié            |
| Répertoire parent     Dossier de fichiers     WX190PACKHFSQLCs056     Dossier de fichiers     desktop.ini     282 B     Paramètres de co | 23/12/2014 18:15:32<br>23/12/2014 18:16:55<br>23/12/2014 18:16:18<br>13/12/2014 21:37:30 |              |                  |             | 23/12/2014 18:33:27  | Γ-χΓ-χ       | root               |
| 0 B de 282 B dans 0 de 3                                                                                                    |                                                                                          | 0 B de 0 B   | dans 0 de 0      |             |                      |              |                    |
| 📔 🖉 F2 Renommer 📝 F4 Editer 🔛 F5 Télécharger 🔛 F6 Téléc                                                                                  | harger et Supprimer 😁 F7 Créer u                                                         | un répertoir | • 🗙 F8 Effacer 🗌 | F9 Propriét | és 🔀 F10 Quitter     |              |                    |
|                                                                                                    |                                                                                          |              |                  |             |                      | SFTP-3       | 0:06:56            |

Fenêtre de gauche, votre PC sous Windows ; fenêtre de droite, votre PC sous CentOS.

| C:\Users\SysAdmin\Downloads\WB190PACK10CNX056s\Linux 44_64 |            |                   |                      |  |
|------------------------------------------------------------|------------|-------------------|----------------------|--|
| Nom Ext                                                    | Taille     | Туре              | Date de modification |  |
| ₽.                                                         |            | Répertoire parent | 23/12/2014 18:16:56  |  |
| Deploiement_Linux.pdf                                      | 2 622 KiB  | Fichier PDF       | 05/12/2013 10:21:54  |  |
| 🖾 WebDev_Install.zip                                       | 78 178 KiB | zip Archive       | 26/06/2014 14:53:56  |  |
| webdev_install_test64                                      | 856 KiB    | Fichier           | 26/06/2014 14:51:16  |  |

• Transférez les fichiers "webdev\_install\_test64" et "WebDev\_Install.zip" dans le répertoire [/root/pcsoft/] du serveur CentOS. Ici, nous utilisons la version 64 bits du serveur d'application WebDev (Dossier : Linux 44\_64).

| C:\Users\SysAdmin\Downloads\WX190PACKHFSQLCs056\Linux44_64 |            |                   |                      |  |
|------------------------------------------------------------|------------|-------------------|----------------------|--|
| Nom Ext                                                    | Taille     | Туре              | Date de modification |  |
| ₽                                                          |            | Répertoire parent | 23/12/2014 18:16:18  |  |
| manta_install64                                            | 839 KiB    | Fichier           | 22/01/2014 12:24:58  |  |
| 🖾 mantainstall.zip                                         | 20 436 KiB | zip Archive       | 16/05/2014 21:56:20  |  |
| README                                                     | 491 B      | Fichier           | 28/11/2013 17:48:08  |  |

• Transférez les fichiers "manta\_install64" et "mantainstall.zip" dans le répertoire [/root/pcsoft] du serveur CentOS. Ici, nous utilisons la version 64 bits de la base de données HFSQL (Dossier : Linux44\_64).

Le répertoire [/root/pcsoft] du serveur CentOS doit contenir les éléments suivants :

| /root/pcsosft         |            |                      |        |         |
|-----------------------|------------|----------------------|--------|---------|
| Nom Ext               | Taille     | Date de modification | Droits | Proprié |
| 🕹                     |            | 23/12/2014 18:33:27  | r-xr-x | root    |
| manta_install64       | 839 KiB    | 22/01/2014 12:24:58  | rw-rr  | root    |
| 🗳 mantainstall.zip    | 20 436 KiB | 16/05/2014 21:56:20  | rw-rr  | root    |
| 🔽 WebDev_Install.zip  | 78 178 KiB | 26/06/2014 14:53:56  | rw-rr  | root    |
| webdev_install_test64 | 856 KiB    | 26/06/2014 14:51:16  | rw-rr  | root    |

• Quittez l'utilitaire "WinSCP".

A partir du serveur CentOS :

```
[root@cnt6wdev /]# cd /root/pcsosft/
[root@cnt6wdev pcsosft]# ls
manta_install64 mantainstall.zip webdev_install_test64 WebDev_Install.zip
[root@cnt6wdev pcsosft]# chmod +x manta_install64 webdev_install_test64
[root@cnt6wdev pcsosft]# ls
manta_install64 mantainstall.zip webdev_install_test64 WebDev_Install.zip
[root@cnt6wdev pcsosft]#
```

- Tapez : "cd /root/pcsoft/".
- Tapez : "chmod +x manta\_install64 webdev\_install\_test64".

Installez le serveur d'application WebDev :

• Tapez : "./webdev\_install\_test64".

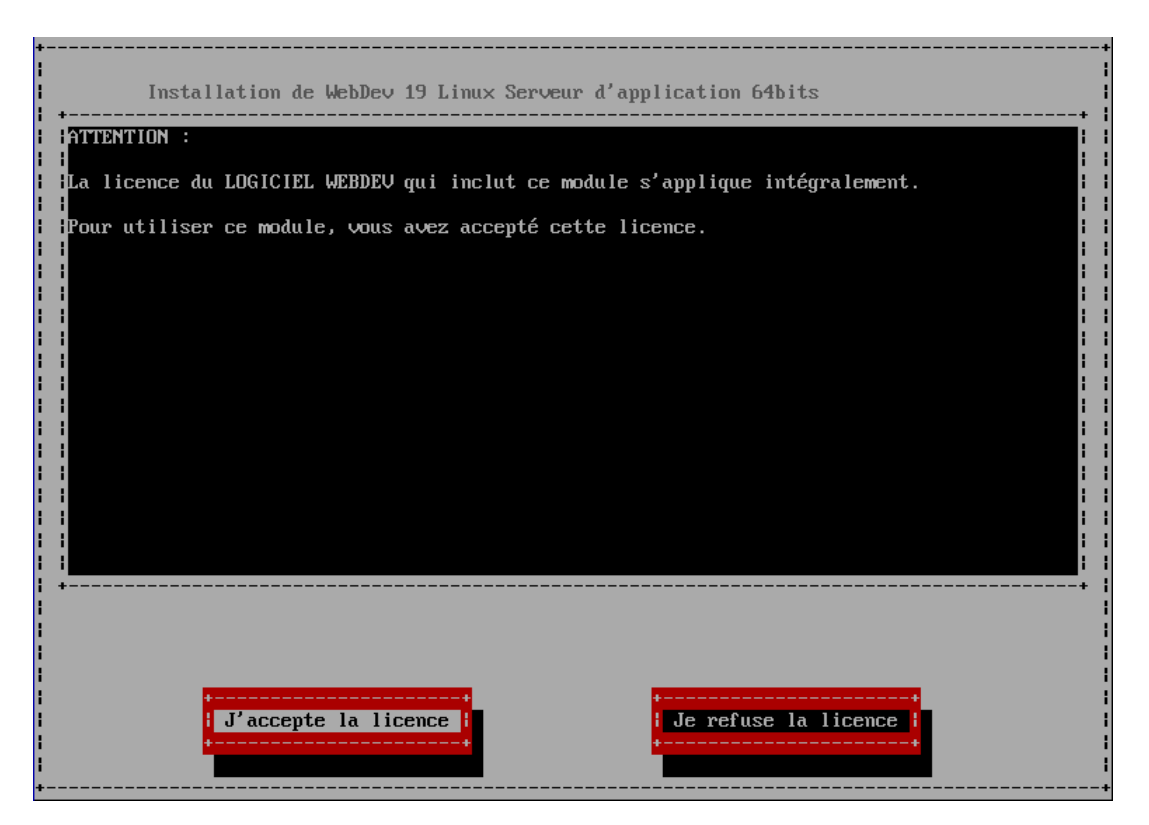

• Sélectionnez "J'accepte la licence".

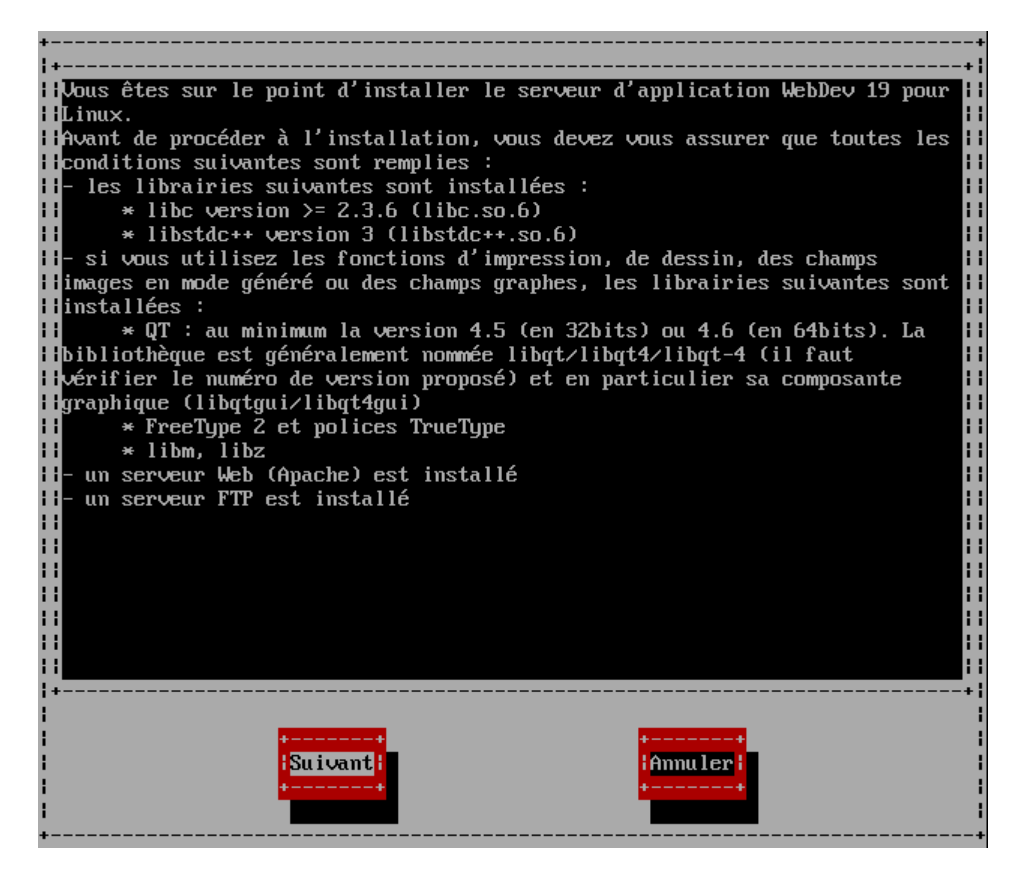

• Sélectionnez "Suivant".

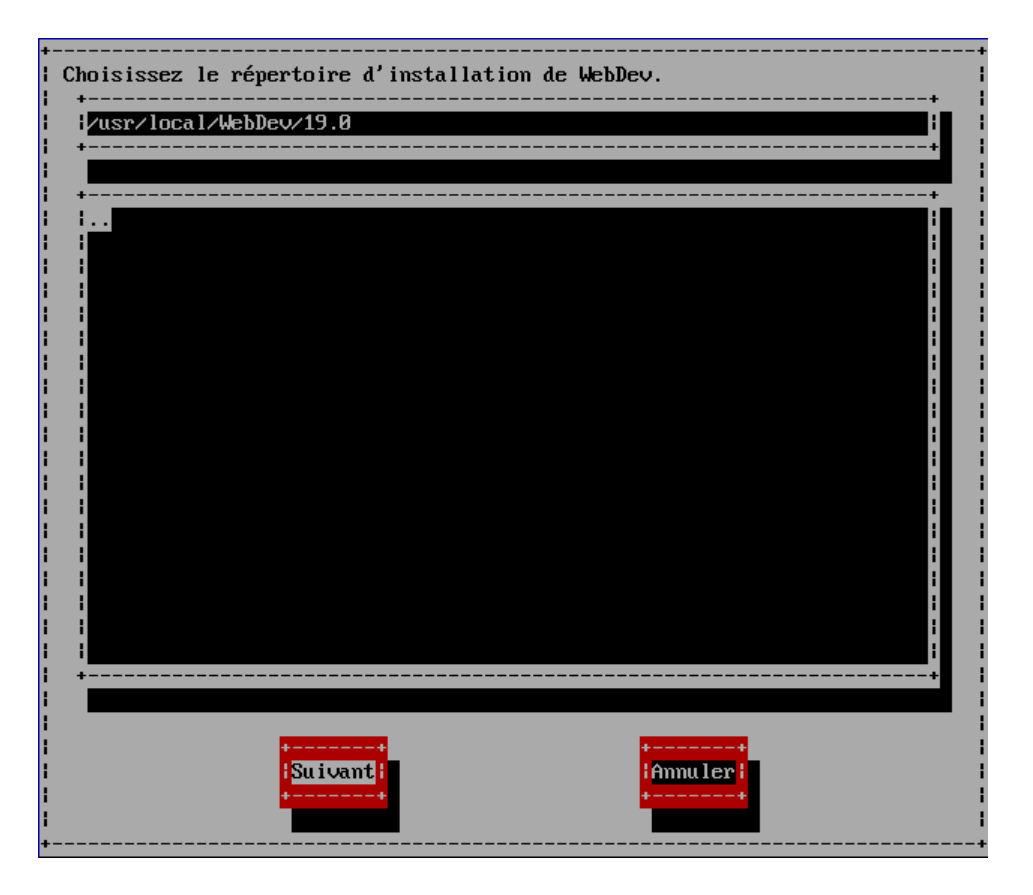

• Le répertoire par défaut est [/usr/local/WebDev/19.0]. Sélectionnez "Suivant".

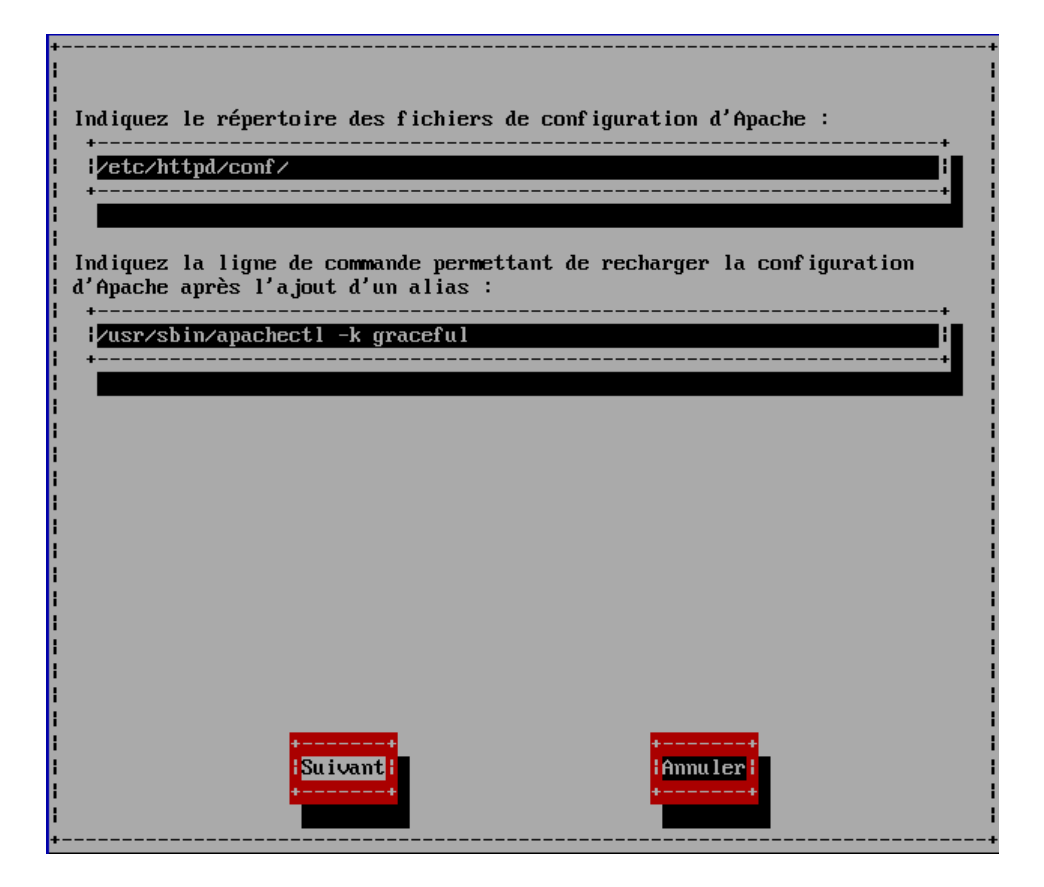

• Sélectionnez "Suivant".

| +<br> <br>  In<br>  Il<br>  Le<br>  We | diquez les<br>s seront cr<br>compte adm<br>bDev et HFS | noms du compte et du gn<br>éés s'ils n'existent pa<br>inistrateur est utilisé<br>QL. | roupe adminis<br>is.<br>é par les sit | strateur de WebDev.<br>tes d'administration | de |
|----------------------------------------|--------------------------------------------------------|--------------------------------------------------------------------------------------|---------------------------------------|---------------------------------------------|----|
| Co<br> <br> <br>                       | mpte:                                                  | lwebdevadmin                                                                         |                                       |                                             |    |
| Gr<br> <br> <br> <br>                  | oupe :                                                 | ¦webdevadmin<br>+                                                                    |                                       |                                             |    |
|                                        |                                                        |                                                                                      |                                       |                                             |    |
|                                        |                                                        |                                                                                      |                                       |                                             |    |
| <br> <br> <br> <br>                    |                                                        | i <mark>Suivant</mark> i                                                             |                                       | Ammuler<br>Ammuler                          |    |

• Sélectionnez "Suivant".

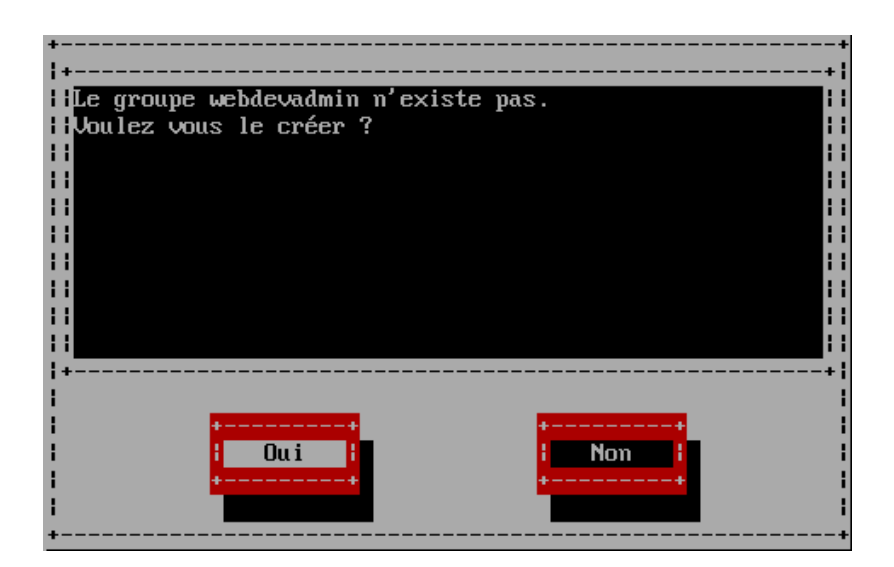

• Cliquez sur "Oui".

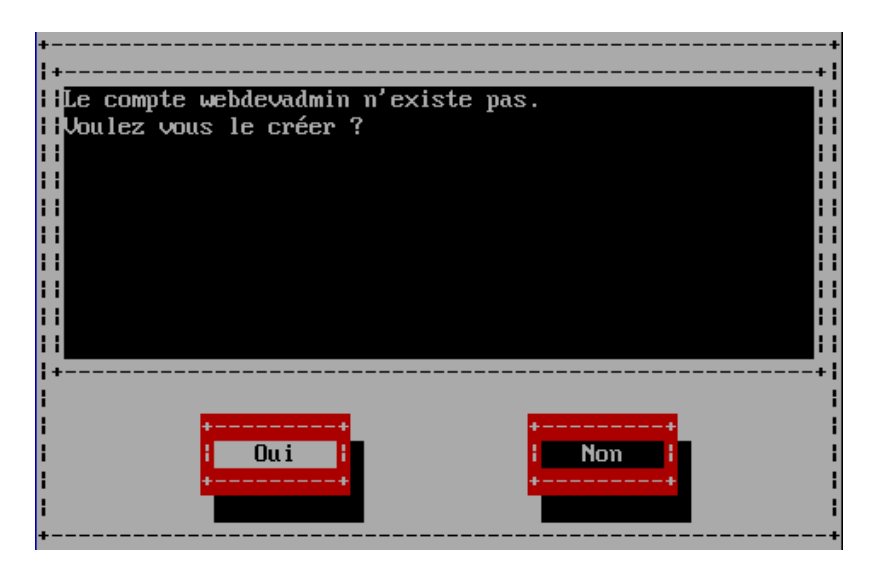

• Cliquez sur "Oui".

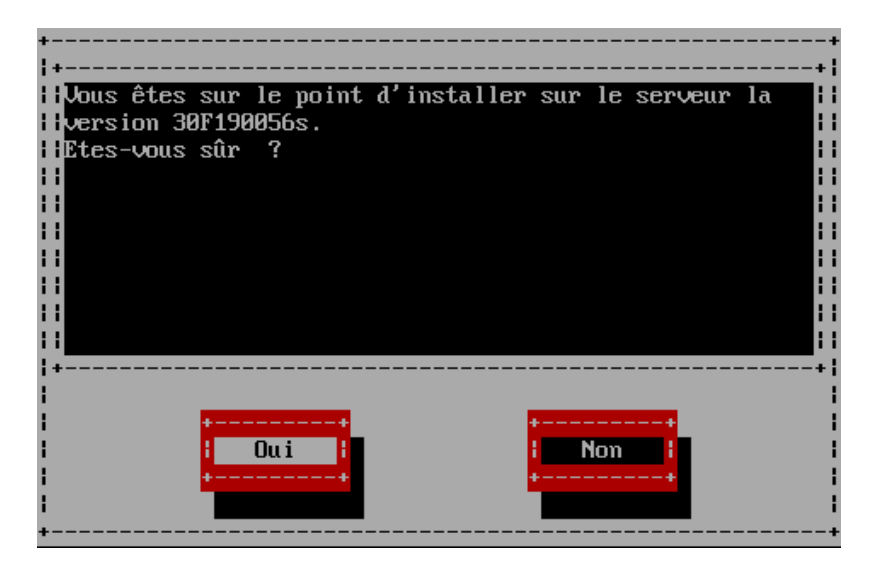

• Cliquez sur "Oui".

| +                                                                                                    |
|----------------------------------------------------------------------------------------------------|
| •                                                                                                    |
| Il installation a été effectuée auro europe                                                                                                    |
| The installation a set since avec success.                                                                                                    |
| the survey of the survey of th |
| Inttp://cntbwaev.smet.sys/wuHaminweb190                                                                                                    |
| HLogin : Admin Mot de passe : admin                                                                                                    |
| Il est fortement recommandé de modifier le mot de passe par défaut.                                                                                                    |
| 🖬 Attention, veuillez noter que pour récupérer dans WebDev 19 les comptes clients des versions 📘                                                                                                    |
| 🖬 antérieures de WebDev, vous devez utiliser l'administrateur distant : menu 'Comptes', bouton 🖡                                                                                                    |
| 'Importer'                                                                                                    |
| HUtilisez l'URL suivante nour administrer vos serveurs HFSQL :                                                                                                    |
| http://cnthudey.smpet.sus/WDAdminHF190                                                                                                    |
|                                                                                                    |
|                                                                                                    |
|                                                                                                    |
|                                                                                                    |
|                                                                                                    |
|                                                                                                    |
|                                                                                                    |
|                                                                                                    |
|                                                                                                    |
|                                                                                                    |
|                                                                                                    |
|                                                                                                    |
|                                                                                                    |
|                                                                                                    |
|                                                                                                    |
|                                                                                                    |
| * · · · · · · · · · · · · · · · · · · ·                                                                                                    |
|                                                                                                    |
|                                                                                                    |
|                                                                                                    |
| UN I                                                                                                    |
|                                                                                                    |
|                                                                                                    |

Avant de cliquer sur "OK", notez les informations suivantes :

- 1) L'URL d'accès : http://cnt6wdev.smnet.sys/WDAdminWeb190.
- 2) Compte créé par défaut (login) : Admin.
- 3) Mot de passe du compte "Admin" : admin.
- Cliquez sur "OK".

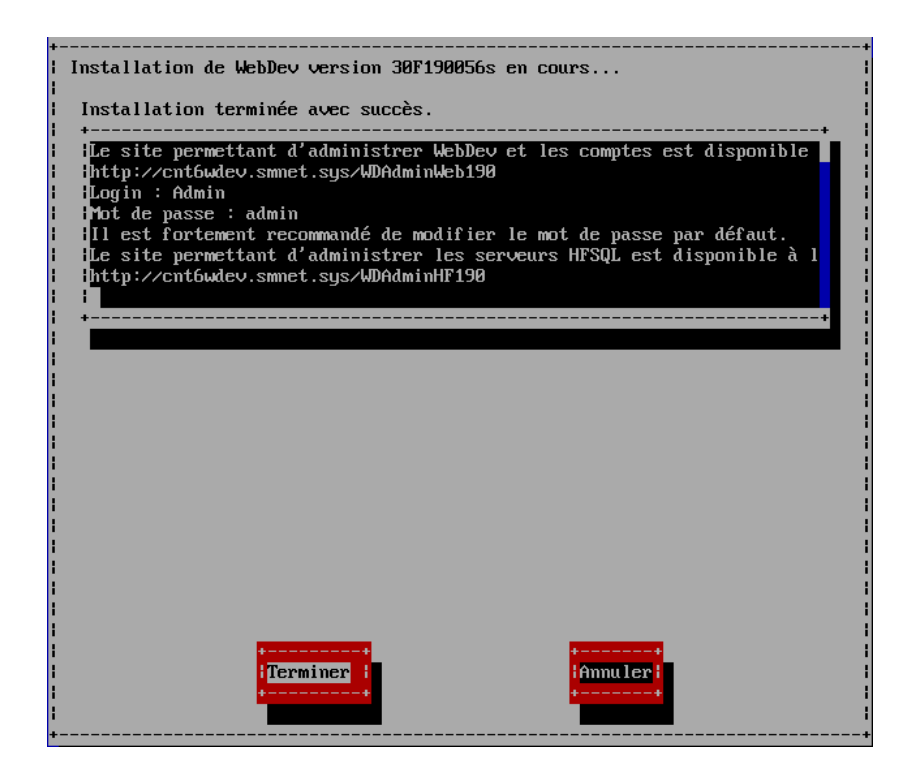

• Cliquez sur "Terminer".

Véfifiez l'activation automatique du service :

• Tapez : "setup".

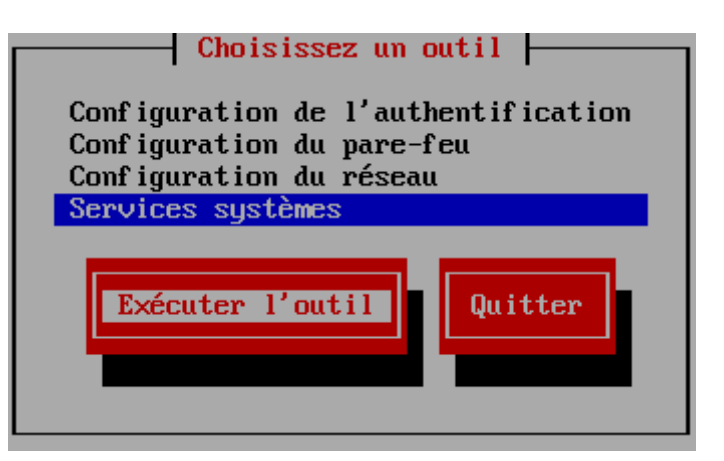

• Sélectionnez "Services systèmes" puis "Exécuter l'outil".

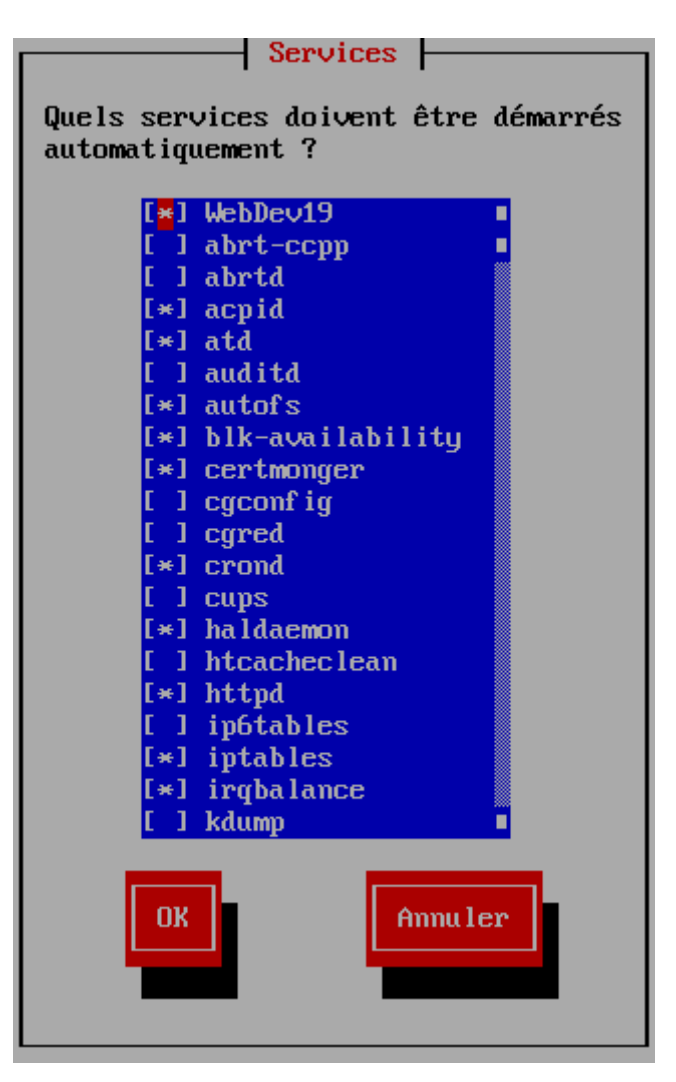

"WebDev19" est activé. Le serveur d'application WebDev est opérationnel.

• Quittez l'utilitaire de configuration.

#### XIII) INSTALLER HFSQL :

A partir du répertoire [/root/pcsoft/] :

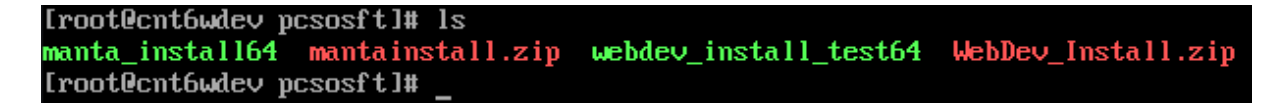

• Tapez : "./manta\_install64".

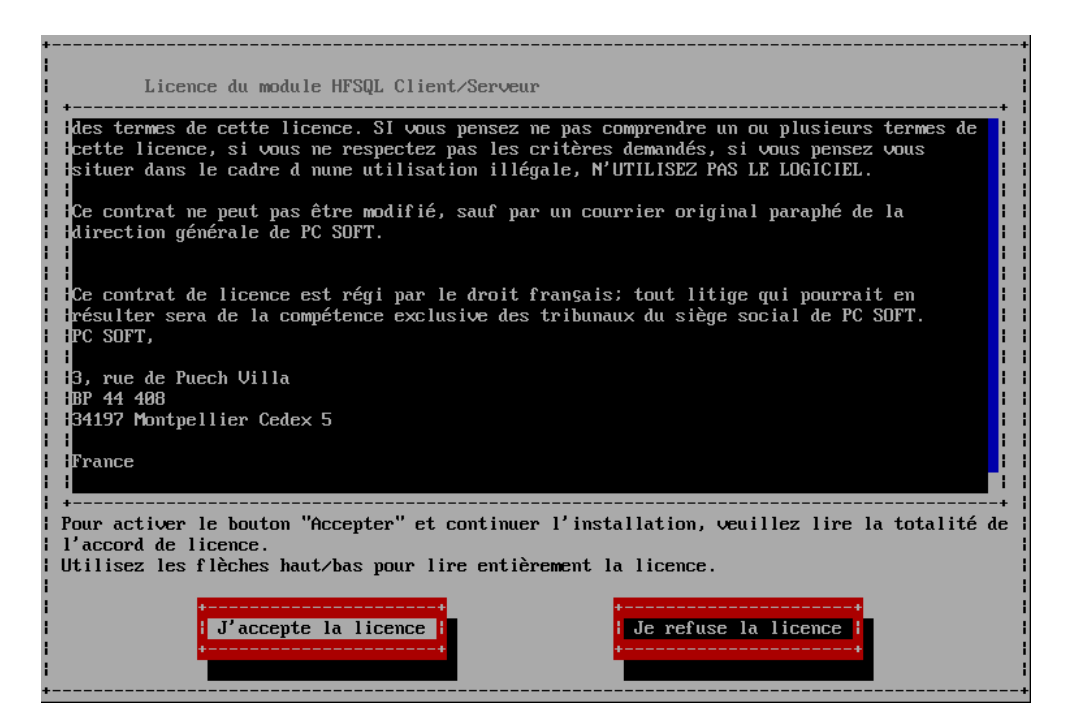

- Faîtes défiler la licence pour activer le bouton "J'accepte la licence".
- Sélectionnez "J'accepte la licence".

| +<br>  Veuillez choisir | r le répertoire d' | installation |         |     |
|-------------------------|--------------------|--------------|---------|-----|
| usr/local/HFS           | SQL                |              |         |     |
| + <mark></mark>         |                    |              |         | +   |
|                         |                    |              |         |     |
| · · · · ·               |                    |              |         |     |
| l letc                  |                    |              |         |     |
| l lib64                 |                    |              |         | 1 1 |
| l Igames                |                    |              |         | i i |
| linclude                |                    |              |         |     |
|                         |                    |              |         |     |
|                         |                    |              |         |     |
| I ISIC                  |                    |              |         |     |
| Ishare                  |                    |              |         |     |
| sbin                    |                    |              |         |     |
| libexec                 |                    |              |         | 1 1 |
| 1 1                     |                    |              |         | 1 1 |
| i i                     |                    |              |         | i i |
|                         |                    |              |         |     |
|                         |                    |              |         |     |
|                         |                    |              |         |     |
| · +                     |                    |              |         | +   |
|                         |                    |              |         |     |
| i                       | ++                 |              | ++      | i   |
| 1                       | I OK I             |              | Quitter | l l |
| 1                       | ++                 |              | ++      | I   |
| 1                       |                    |              |         | I   |
| +                       |                    |              |         | +   |

• Le répertoire par défaut est [/usr/local/HFSQL]. Sélectionnez "OK".

| +                                              |                                       |
|------------------------------------------------|---------------------------------------|
| 1                                              | <u> </u>                              |
| ! +-Nom du serveur                             |                                       |
|                                                |                                       |
| i i <mark>nocarnost</mark>                     |                                       |
| i +                                            | +                                     |
|                                                | i i i i i i i i i i i i i i i i i i i |
| l +-Numéro de port utilisé par le ser          |                                       |
| i i4900                                        | l 1                                   |
| +                                              | +                                     |
| 1                                              |                                       |
| <pre>+-Lancer le serveur en tant qu'util</pre> | lisateur :+                           |
| l lroot                                        |                                       |
| +                                              | +                                     |
| i i i i i i i i i i i i i i i i i i i          |                                       |
|                                                |                                       |
| 1                                              |                                       |
|                                                |                                       |
|                                                |                                       |
|                                                |                                       |
|                                                |                                       |
| i OK i                                         | <mark> Quitter </mark>                |
| ++                                             | ++                                    |
| i i i i i i i i i i i i i i i i i i i          |                                       |
| +                                              |                                       |

- [Nom du serveur], tapez : "localhost" ; [Numéro de port], laissez la valeur proposée par défaut : "4900" ; utilisateur du serveur, laissez la valeur par défaut : "root".
- Sélectionnez "OK".

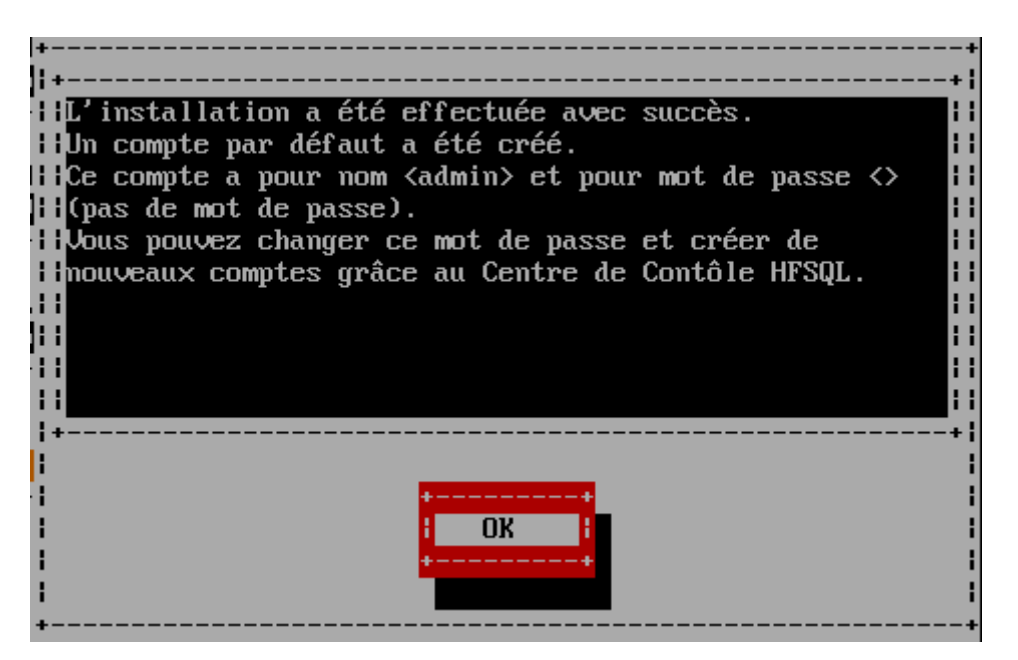

Avant de cliquer sur "OK", notez les informations suivantes :

1) Compte par défaut : admin.

- 2) Mot de passe par défaut : aucun.
- Sélectionnez "OK".

Vous pouvez vérifier, à partir de l'utilitaire de configuration (setup), l'activation des services "MantaManager" et "HFCS-localhost".

Configurez le pare-feu :

• Tapez : "setup".

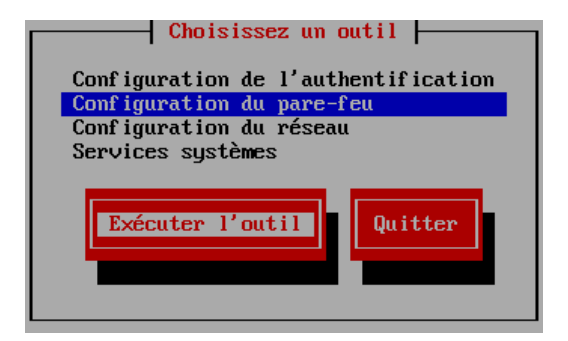

• Sélectionnez "Configuration du pare-feu" puis "Exécuter l'outil".

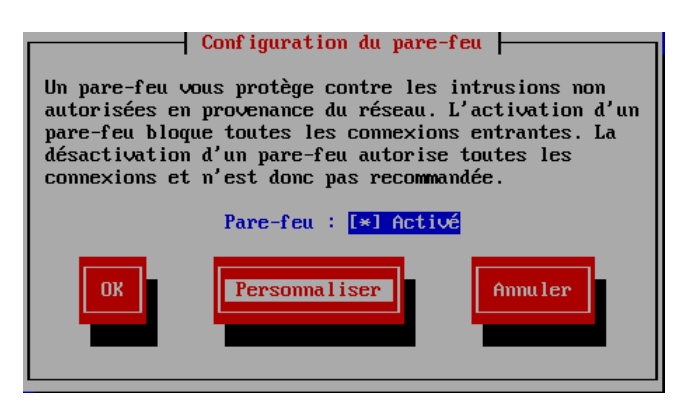

• Sélectionnez "Personnaliser".

| Services de confiance                                                                                                    |
|----------------------------------------------------------------------------------------------------|
| Vous pouvez définir ici quels sont les services de confiance.<br>Cela signifie que ces services seront accessibles par tous<br>les hôtes ou réseaux.                              |
| [ ] <mark>Bacula</mark><br>[ ] Client Bacula<br>[ ] Client Samba<br>[ ] Client TFTP<br>[ ] Client TFTP<br>[ ] Client d'impression réseau (IPP)<br>[ ] Client de sauvegarde Amanda |
| Suivant                                                                                                    |

• Sélectionnez "Suivant".

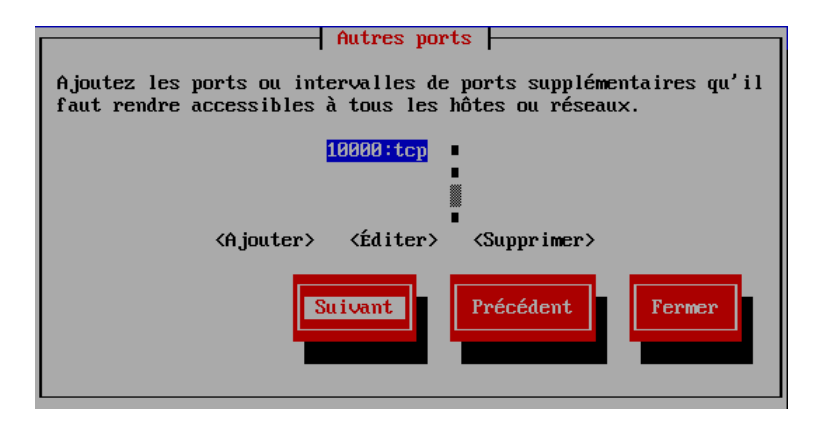

• Cliquez sur le bouton "Ajouter".

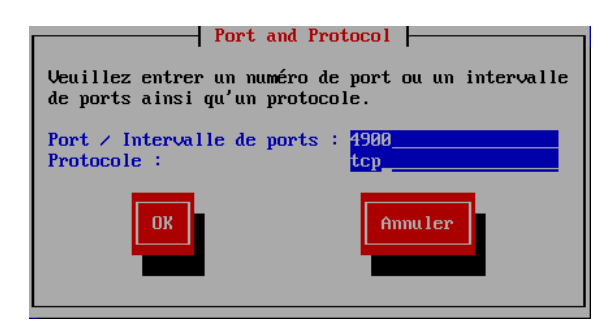

- [Port / Intervalle de ports :], tapez : "4900".
- [Protocole], tapez : "tcp".
- Sélectionnez "OK" puis "Annuler".

| Autres ports                                                                                                    |  |  |  |  |
|----------------------------------------------------------------------------------------------------|--|--|--|--|
| Ajoutez les ports ou intervalles de ports supplémentaires qu'il<br>faut rendre accessibles à tous les hôtes ou réseaux. |  |  |  |  |
| <mark>10000∶tcp</mark><br>4900∶tcp                                                                                      |  |  |  |  |
| <ajouter> &lt;Éditer&gt; <supprimer></supprimer></ajouter>                                                              |  |  |  |  |
| Suivant Précédent Fermer                                                                                                |  |  |  |  |

• Sélectionnez "Fermer".

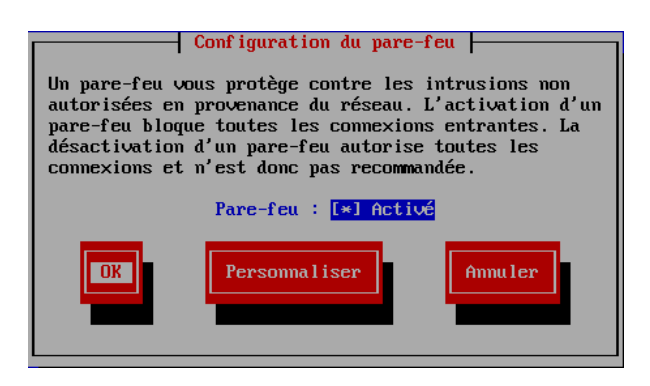

• Sélectionnez "OK".

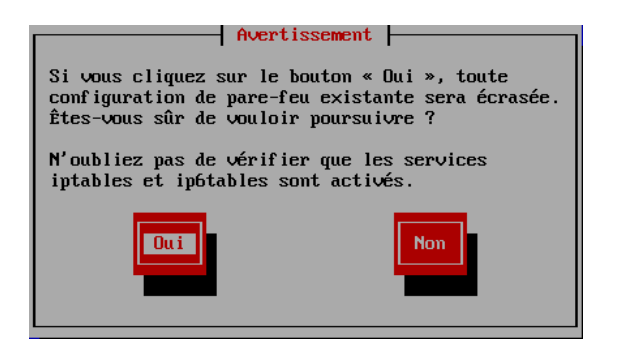

• Sélectionnez "Oui" puis quittez l'utilitaire de configuration.

#### XIV) INSTALLER L'ACCES NATIF AUX BASES MYSQL

Télachargez sur le site de PC SOFT, <u>http://www.pcsoft.fr/st/telec/modules-communs-</u> <u>19/mysqllinux.htm</u>, le fichier "WD190PACKMYSQLLINUX<u>64</u>029.zip" (Version 64 bits). Arrêtez les services WebDev et HFSQL :

| [root@cnt6wdev ~]# service HFCS-localhost stop |   |    |   |
|------------------------------------------------|---|----|---|
| Stopping : HFCS-localhost                      | Ι | OK | ] |
| [root@cnt6wdev ~]# service MantaManager stop   |   |    |   |
| Stopping : MantaManager                        | Ι | OK | ] |
| [root@cnt6wdev ~]# service WebDev19 stop       |   |    |   |
| Stopping : WebDev19                            | Γ | OK | ] |
| [root@cnt6wdev~]#                              |   |    |   |
|                                                |   |    |   |

- Tapez : "service HFCS-localhost stop".
- Tapez : "service MantaManager stop".
- Tapez : "service WebDev19 stop".
- Téléversez, à l'aide de WinSCP, le fichier "WD190PACKMYSQLLINUX64029.zip" dans le répertoire [/root/pcsoft/] du serveur CentOS.

Sur le serveur CentOS :

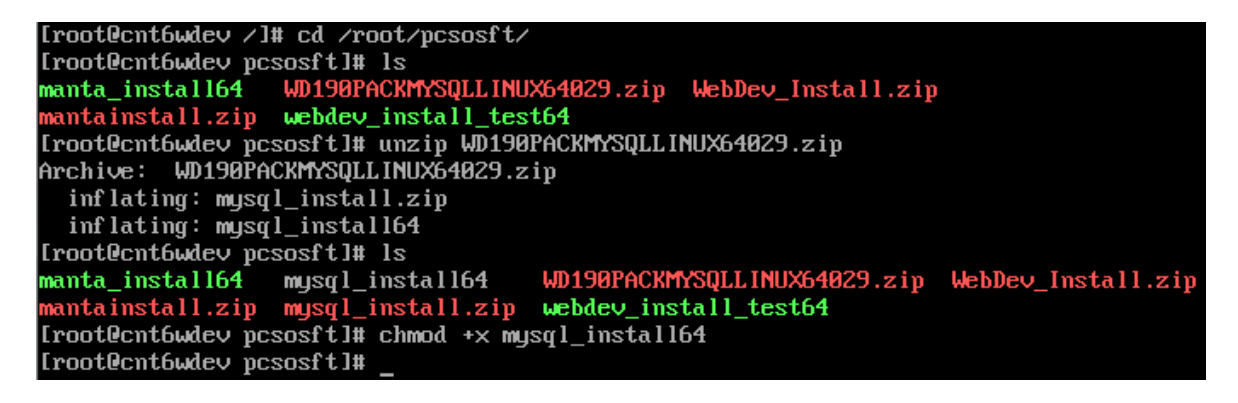

- Tapez : "cd /root/pcsoft".
- Tapez : "unzip WD190PACKMYSQLLINUX64029.zip".
- Tapez : "chmod +x mysql\_install64".
- Tapez : "./mysql install64".
- Tapez : "cd /" pour revenir à la racine du système.

Redémarrez les services WebDev et HFSQL :

| [root@cnt6wdev /]# service HFCS-localhost start |   |    |   |
|-------------------------------------------------|---|----|---|
| Starting : HFCS-localhost                       | Γ | OK | ] |
| [root@cnt6wdev /]# service MantaManager start   |   |    |   |
| Starting : MantaManager                         | Γ | OK | ] |
| [root@cnt6wdev /]# service WebDev19 start       |   |    |   |
| Starting : WebDev19                             | Γ | OK | ] |
| <pre>[root@cnt6wdev /]# _</pre>                 |   |    |   |
|                                                 |   |    |   |

- Tapez : "service HFCS-localhost start".
- Tapez : "service MantaManager start".
- Tapez : "service WebDev19 start".

### NOTRE SERVEUR CENTOS 6 DE TEST EST OPERATIONNEL ...

Vous pouvez passer à l'installation du poste de travail sous Windows 8.1. Les tests de fonctionnement des applications à distance se feront à partir de cette station.